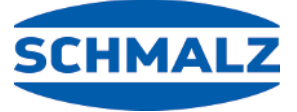

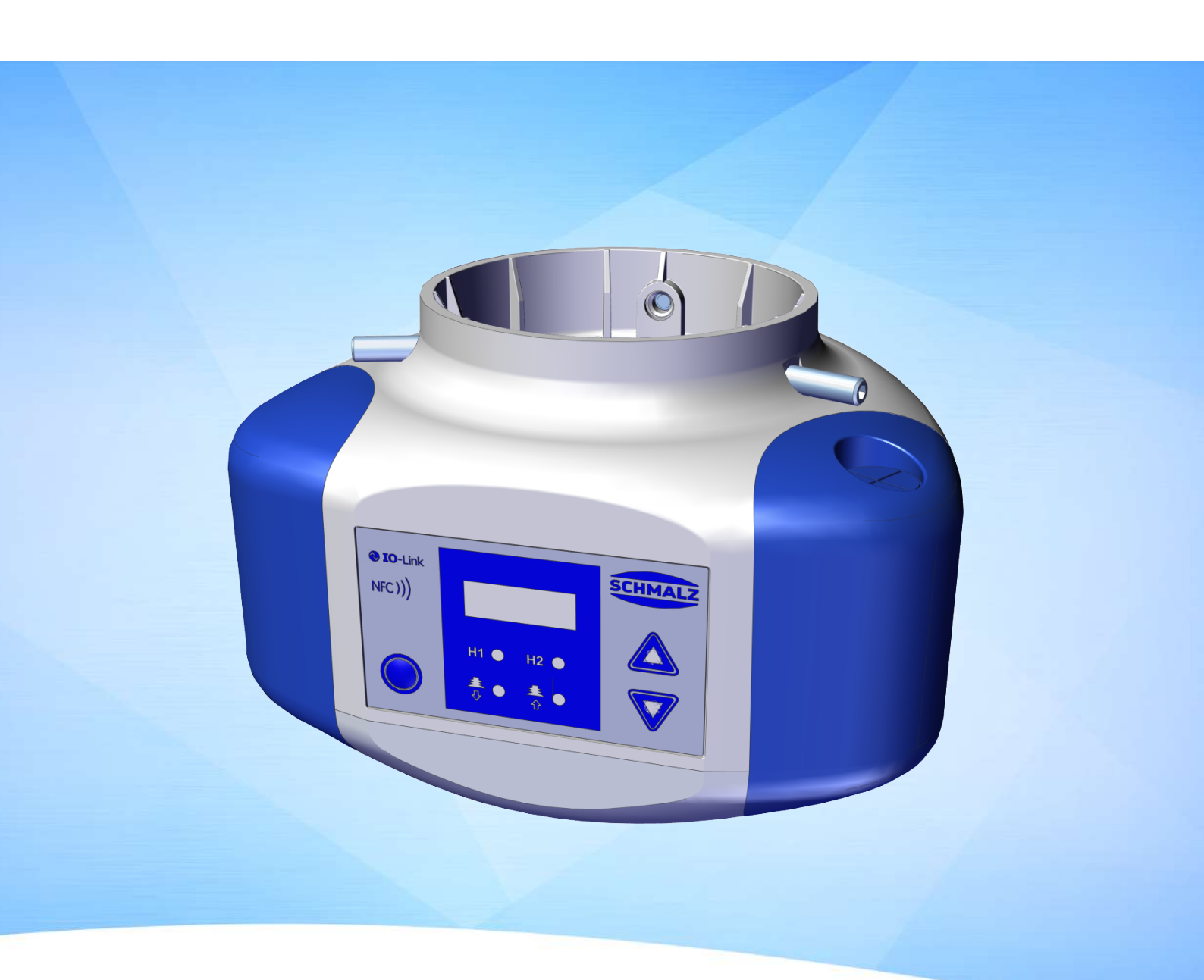

# Operating instructions CobotPump ECBPi

WWW.SCHMALZ.COM

#### Note

The Operating instructions were originally written in German. Store in a safe place for future reference. Subject to technical changes without notice. No responsibility is taken for printing or other types of errors.

#### **Published by**

#### © J. Schmalz GmbH, 08/24

This document is protected by copyright. J. Schmalz GmbH retains the rights established thereby. Reproduction of the contents, in full or in part, is only permitted within the limits of the legal provisions of copyright law. Any modifications to or abridgments of the document are prohibited without explicit written agreement from J. Schmalz GmbH.

#### Contact

J. Schmalz GmbH Johannes-Schmalz-Str. 1 72293 Glatten, Germany T: +49 (0) 7443 2403-0 schmalz@schmalz.de www.schmalz.com Contact information for Schmalz companies and trade partners worldwide can be found at: www.schmalz.com/salesnetwork

# Contents

| 1 | Impo       | rtant Information                                      | . 6       |
|---|------------|--------------------------------------------------------|-----------|
|   | 1.1        | Note on Using this Document                            | . 6       |
|   | 1.2        | The technical documentation is part of the product     | . 6       |
|   | 1.3        | Type Plate                                             | . 6       |
|   | 1.4        | Symbols                                                | . 7       |
| 2 | Funda      | amental Safety Instructions                            | . 8       |
|   | 2.1        | Intended Use                                           | . 8       |
|   | 2.2        | Non-Intended Use                                       | . 8       |
|   | 2.3        | Personnel Oualification                                | . 8       |
|   | 2.4        | Personal Protective Equipment                          | . 9       |
|   | 2.5        | Warnings in This Document                              | . 9       |
|   | 2.6        | Residual Bisks                                         | . 9       |
|   | 2.7        | Modifications to the Product                           | 10        |
| 2 | Drodu      | ust Description                                        | 11        |
| 5 | 2 1        | Design of the CobotPump                                | 11        |
|   | 5.I<br>2.2 | Variants of the CobotPump                              | 11        |
|   | 5.Z        | Description of Functions                               | 11        |
|   | 5.5<br>2.4 | Description of Functions                               | 17        |
|   | 3.4        | Display and Control Elements                           | 14        |
| 4 | Techr      | nical Data                                             | 16        |
|   | 4.1        | General Parameters                                     | 16        |
|   | 4.2        | Electrical Parameters                                  | 16        |
|   | 4.3        | Display Parameters                                     | 17        |
|   | 4.4        | Mechanical Performance Data                            | 17        |
|   | 4.5        | Dimensions                                             | 18        |
|   | 4.6        | Maximum Torque                                         | 18        |
| 5 | Opera      | ating and Menu Design                                  | 19        |
|   | 5.1        | Button Assignments in Display Mode                     | 19        |
|   | 5.2        | Main Menu                                              | 20        |
|   | 5.3        | Configuration Menu                                     | 21        |
|   | 5.4        | System Menu                                            | 23        |
| 6 | Descr      | intion of Functions                                    | 24        |
| Ŭ | 6 1        | Overview of Functions                                  | 24        |
|   | 6.2        | Operating Modes                                        | 27        |
|   | 6.3        | Monitoring the System Vacuum and Defining Limit Values | 25        |
|   | 6.4        | Calibrating the Vacuum Sensor                          | 20        |
|   | 6.5        | Control Function                                       | 27        |
|   | 6.6        | Blowoff Modes                                          | ∠/<br>20  |
|   | 6.7        |                                                        | 20<br>20  |
|   | 0.7<br>6.2 | Output and Input Eurotions                             | 20        |
|   | 0.0<br>6.0 | Soloct Vacuum Unit                                     | 21        |
|   | 6 10       | Switch-off Dolov                                       | ו כ<br>21 |
|   | 0.1U       | Potating the Dicplay                                   | וכ<br>רכ  |
|   | 0.11       | Notating the Display                                   | 52        |

|          | 6.12                                                            | ECO Mode                                                                                                    | 32                                                                                             |
|----------|-----------------------------------------------------------------|----------------------------------------------------------------------------------------------------|------------------------------------------------------------------------------------------------|
|          | 6.13                                                            | Locking and Unlocking the Menus                                                                                                    | 32                                                                                             |
|          | 6.14                                                            | Resetting to Factory Settings (Clear All)                                                                                                    | 34                                                                                             |
|          | 6.15                                                            | Counter(s)                                                                                                    | 34                                                                                             |
|          | 6.16                                                            | Displaying the Software Version                                                                                                    | 35                                                                                             |
|          | 6.17                                                            | Displaying the Part Number                                                                                                    | 35                                                                                             |
|          | 6.18                                                            | Displaying the Serial Number                                                                                                    | 36                                                                                             |
|          | 6.19                                                            | Error Display                                                                                                    | 36                                                                                             |
|          | 6.20                                                            | Temperature Display                                                                                                    | 36                                                                                             |
|          | 6.21                                                            | Monitoring of the Supply Voltages                                                                                                    | 36                                                                                             |
|          | 6.22                                                            | Energy and Process Control (EPC)                                                                                                    | 37                                                                                             |
|          | 6.23                                                            | Production Setup Profiles                                                                                                    | 41                                                                                             |
|          | 6.24                                                            | Device Data                                                                                                    | 42                                                                                             |
|          | 6.25                                                            | User-Specific Localization                                                                                                    | 42                                                                                             |
| 7        | Check                                                           | king the Delivery                                                                                                    | 43                                                                                             |
| 8        | Insta                                                           | llation                                                                                                    | 44                                                                                             |
|          | 8.1                                                             | Installation Instructions                                                                                                    | 44                                                                                             |
|          | 8.2                                                             | Mechanical Attachment                                                                                                    | 44                                                                                             |
|          | 8.3                                                             | Electrical Connection                                                                                                    | 46                                                                                             |
|          | 8.4                                                             | Start of Operations                                                                                                    | 50                                                                                             |
| 9        | Opera                                                           | ation                                                                                                    | 51                                                                                             |
|          | 9.1                                                             | Preparations                                                                                                    | 51                                                                                             |
|          | 9.2                                                             | Operating Modes                                                                                                    | 51                                                                                             |
| 10       | Maint                                                           | enance                                                                                                    | 53                                                                                             |
|          | 10.1                                                            | Safety                                                                                                    | 53                                                                                             |
|          | 10.2                                                            | Cleaning the Device                                                                                                    | 53                                                                                             |
|          | 10.3                                                            | Cleaning the Sieve Insert                                                                                                    | 53                                                                                             |
|          | 10.4                                                            | Replacement of the Device with a Parameterization Server                                                                                                    | 54                                                                                             |
| 11       | Warra                                                           | anty                                                                                                    | 55                                                                                             |
| 12       | Spare                                                           | and Wearing Parts, Accessories                                                                                                    | 56                                                                                             |
|          | 12.1                                                            | Spare and Wearing Parts                                                                                                    | 56                                                                                             |
|          | 12.2                                                            | Accessories                                                                                                    | 56                                                                                             |
| 13       |                                                                 |                                                                                                    |                                                                                                |
|          | Troub                                                           | lleshooting                                                                                                    | 57                                                                                             |
|          | <b>Troub</b><br>13.1                                            | Ileshooting<br>Error Messages in SIO Operation                                                                                                    | <b>57</b><br>57                                                                                |
|          | <b>Troub</b><br>13.1<br>13.2                                    | Ieshooting<br>Error Messages in SIO Operation<br>Warnings and Error Messages in IO-Link Mode                                                                                                    | <b>57</b><br>57<br>57                                                                          |
|          | <b>Troub</b><br>13.1<br>13.2<br>13.3                            | Ileshooting<br>Error Messages in SIO Operation<br>Warnings and Error Messages in IO-Link Mode<br>Troubleshooting                                                                                   | <b>57</b><br>57<br>57<br>59                                                                    |
| 14       | Troub<br>13.1<br>13.2<br>13.3<br>Dispo                          | Deshooting<br>Error Messages in SIO Operation<br>Warnings and Error Messages in IO-Link Mode<br>Troubleshooting<br>sing of the Device                                                              | <b>57</b><br>57<br>59<br><b>60</b>                                                             |
| 14<br>15 | Troub<br>13.1<br>13.2<br>13.3<br>Dispo<br>Attac                 | Ileshooting<br>Error Messages in SIO Operation<br>Warnings and Error Messages in IO-Link Mode<br>Troubleshooting<br>sing of the Device<br>hment                                                    | 57<br>57<br>59<br>60<br>61                                                                     |
| 14<br>15 | Troub<br>13.1<br>13.2<br>13.3<br>Dispo<br>Attac<br>15.1         | Ileshooting<br>Error Messages in SIO Operation<br>Warnings and Error Messages in IO-Link Mode<br>Troubleshooting<br>sing of the Device<br>hment<br>Factory Settings                                | 57<br>57<br>59<br>60<br>61<br>61                                                               |
| 14<br>15 | Troub<br>13.1<br>13.2<br>13.3<br>Dispo<br>Attac<br>15.1<br>15.2 | Ileshooting<br>Error Messages in SIO Operation<br>Warnings and Error Messages in IO-Link Mode<br>Troubleshooting<br>sing of the Device<br>hment<br>Factory Settings<br>Overview of Display Symbols | <ul> <li>57</li> <li>57</li> <li>59</li> <li>60</li> <li>61</li> <li>61</li> <li>61</li> </ul> |

| 15.4 | ECBPI_CobotPump_   | _ Data Dictionary_00.PDF | 65 |
|------|--------------------|--------------------------|----|
| 15.4 | ECBFI_CODOLFUIIIP_ | _ Data Dictionary_00.FDF | 05 |

# 1 Important Information

#### 1.1 Note on Using this Document

J. Schmalz GmbH is generally referred to as Schmalz in this document.

The document contains important notes and information about the different operating phases of the product:

- Transport, storage, start of operations and decommissioning
- Safe operation, required maintenance, rectification of any faults

The document describes the product at the time of delivery by Schmalz and is aimed at:

- Installers who are trained in handling the product and can operate and install it
- Technically trained service personnel performing the maintenance work
- Technically trained persons who work on electrical equipment

#### 1.2 The technical documentation is part of the product

- 1. For problem-free and safe operation, follow the instructions in the documents.
- 2. Keep the technical documentation in close proximity to the product. The documentation must be accessible to personnel at all times.
- 3. Pass on the technical documentation to subsequent users.
- ⇒ Failure to follow the instructions in these Operating instructions may result in injuries!
- ⇒ Schmalz is not liable for damage or malfunctions that result from failure to heed these instructions.

If you still have questions after reading the technical documentation, contact Schmalz Service at: www.schmalz.com/services

#### 1.3 Type Plate

The type plate is permanently attached to the product and must always be clearly legible. It contains product identification data and important technical information.

The QR code enables access to the digital technical documentation for the product.

• For spare parts orders, warranty claims or other inquiries, have the information on the type plate to hand.

#### 1.4 Symbols

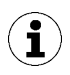

This symbol indicates useful and important information.

- $\checkmark$  This symbol represents a prerequisite that must be met before an action is performed.
- This symbol represents an action to be performed.
- $\Rightarrow$  This symbol represents the result of an action.

Actions that consist of more than one step are numbered:

- 1. First action to be performed.
- 2. Second action to be performed.

# 2 Fundamental Safety Instructions

#### 2.1 Intended Use

The ECBPi is designed to generate vacuum for gripping and transporting objects when used in conjunction with suction cups. The pump is designed to be connected to a PLC. The signals are transmitted discretely or via IO-Link. The ECBPi has been specially developed for use in collaborative robot systems.

Ideally, the goods to be lifted should be dry, airtight, smooth and rigid. Porous or unstable objects must be tested for suitability before they are handled with vacuum. Contamination of the products can impair their functionality.

Neutral gases in accordance with EN 983 are approved as evacuation media. Neutral gases include air, nitrogen and inert gases (e.g. argon, xenon and neon).

The product is built in accordance with the latest standards of technology and is delivered in a safe operating condition; however, hazards may arise during use.

The product is intended for industrial use.

Intended use includes observing the technical data and the installation and operating instructions in this manual.

The device may only be used with robot systems that comply with the provisions of DIN ISO/TS 15066, DIN EN ISO 10218-1 and DIN EN ISO 10218-2.

Operation as part of a collaborative system is only permitted when the entire system meets the corresponding legal requirements for collaborative robot systems. The system integrator is responsible for ensuring that these requirements are complied with.

#### 2.2 Non-Intended Use

Schmalz does not accept any liability for any direct or indirect losses or damages that result from using the product. This applies, in particular, to any use of the product that is not in accordance with the intended purpose and to any use that is not described or mentioned in this documentation.

Non-intended use includes the following:

- Use in potentially explosive atmospheres
- Transport and through-suction of potentially explosive materials
- Use in medical applications
- Use as a clamping device for workpiece processing
- Suction of body parts
- Use with workpieces not suited for suctioning
- Exceeding the lift capacity
- Storing loads while picked up

#### 2.3 Personnel Qualification

Unqualified personnel cannot recognize dangers and are therefore exposed to higher risks! The operating company must ensure the following points:

- The personnel must be commissioned for the activities described in these operating instructions.
- The staff must be at least 18 years of age and physically and mentally capable.
- The operating staff have been instructed in the operation of the product and have read and understood the operating instructions.
- Work on electrical equipment must be carried out only by qualified electrical specialists.

• Installation, maintenance, and repairs must be carried out only by specialists or by persons who can prove that they have undergone appropriate training.

#### Applicable for Germany:

A qualified employee is defined as an employee who has received technical training and has the knowledge and experience – including knowledge of applicable regulations – necessary to enable him or her to recognize possible dangers and implement the appropriate safety measures while performing tasks. Qualified employees must observe the relevant industry-specific rules and regulations.

#### 2.4 Personal Protective Equipment

Always use suitable and appropriate protective equipment that suits the situation to avoid injury:

- Eye protection (class F)
- Hair net
- Closely fitting clothing

#### 2.5 Warnings in This Document

Warnings warn against hazards that may occur when handling the product. The signal word indicates the level of danger.

| Signal word | Meaning                                                                                     |
|-------------|---------------------------------------------------------------------------------------------|
|             | Indicates a medium-risk hazard that could result in death or serious injury if not avoided. |
|             | Indicates a low-risk hazard that could result in minor or moderate injury if not avoided.   |
| NOTE        | Indicates a danger that leads to property damage.                                           |

#### 2.6 Residual Risks

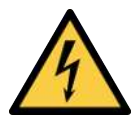

#### **Electric shock**

Risk of injury

 Operate the product using a power supply unit with protected extra-low voltage (PELV).

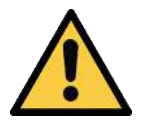

#### \land WARNING

#### Extraction of hazardous media, liquids or bulk material

Personal injury or damage to property!

- > Do not extract harmful media such as dust, oil mists, vapors, aerosols etc.
- Do not extract aggressive gases or media such as acids, acid fumes, bases, biocides, disinfectants or detergents.
- Do not extract liquids or bulk materials, e.g. granulates.

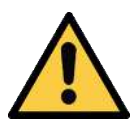

#### \land WARNING

#### Serious injuries due to improper mounting!

- Carry out mounting and removal only when the device is in an idle, depressurized state.
- Use only the connectors, mounting holes and attachment materials that have been provided.

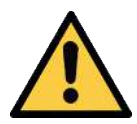

## **▲ CAUTION**

#### Falling product

Risk of injury

- Securely attach the product at the site of operation.
- Wear safety shoes (S1) and safety glasses when handling and mounting/dismounting the product.

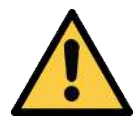

#### 

Vacuum close to the eye

Severe eye injury!

- Wear eye protection.
- > Do not look into vacuum openings such as suction lines and hoses.

#### 2.7 Modifications to the Product

Schmalz assumes no liability for consequences of modifications over which it has no control:

- 1. The product must be operated only in its original condition as delivered.
- 2. Use only original spare parts from Schmalz.
- 3. The product must be operated only in perfect condition.

# **3** Product Description

#### 3.1 Design of the CobotPump

|   |                                                                                 | 2.1 |                                                                                 |
|---|---------------------------------------------------------------------------------|-----|---------------------------------------------------------------------------------|
| 1 | Operating and display elements                                                  | 2   | Shock protection "bumper"                                                       |
|   |                                                                                 | 2.1 | Cable duct prepared                                                             |
| 3 | Set screw (3x) for mounting the flange plate [7], max. tightening torque 0.6 Nm | 4   | Electrical connection                                                           |
|   |                                                                                 | 4.1 | Version with connection terminal, 8-pin<br>(ECBPi 24V DC TB-8)                  |
|   |                                                                                 | 4.2 | Version with M12 connector, 8-pin (ECBPi<br>24V DC M12-8)                       |
| 5 | Vacuum opening                                                                  | 6   | Optional: flange module (mechanical in-<br>terface for vacuum end effector VEE) |
| 7 | Optional: flange plate (mechanical inter-<br>face for collaborative robots)     |     |                                                                                 |
|   |                                                                                 |     |                                                                                 |

#### 3.2 Variants of the CobotPump

The CobotPump (vacuum generator designated ECBPi) is available in two different versions. The version is indicated in the item designation. The item designation is composed as follows:

| Туре               | Suction capacity l/min | Voltage | Electrical connection                   |  |  |
|--------------------|------------------------|---------|-----------------------------------------|--|--|
| ECBPi 24V-DC M12-8 | 1-12 (adjustable)      | DC 24V  | M12-8<br>1 M12, 8-pin plug              |  |  |
| ECBPi 24V-DC TB-8  | 1-12 (adjustable)      | DC 24V  | TB-8<br>Terminal block with 8 terminals |  |  |

The behavior of the electrical inputs and outputs can be set on the device (PNP or NPN) and therefore does not depend on the version. The factory setting of the device is PNP.

#### 3.3 Description of Functions

#### 3.3.1 Lifting the Workpiece

The CobotPump is designed for vacuum handling of parts in combination with suction systems.

The electrical pump is activated and deactivated via the suction signal input.

On the NC (normally closed) version, the pump is activated when a signal is applied to the "Suction" input.

An integrated sensor measures the vacuum generated by the pump. The measurement is electronically evaluated, shown on the display and output via IO-Link process data. The measurement value forms the basis for the energy saving feature, switching the output OUT2, and the EPC (energy and process control) analysis functions.

The CobotPump has an integrated energy saving feature. When the machine is in the "Suction" operating mode, it automatically controls the vacuum to keep it at the user-configured limit value H1.

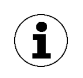

If the volume to be evacuated is small, then the set limit value H1 may be exceeded before the vacuum is switched off. This system behavior does not constitute an error.

If leakage causes the system vacuum to drop about 10 percent below the limit value H1, then the pump is switched on again.

The display and control element (with integrated LED status displays) shows the current process states, such as the current vacuum level. In addition, in SIO operation, the parameter data may be displayed and modified.

The supply voltages are monitored by the electronics.

- If the supply voltages fall below approx. 19.2 V, this is indicated by an error message. Below this voltage threshold, it cannot be guaranteed that the device will operate as intended.
- The upper limit of permissible supply voltages is about 26.4 V. If the device is subjected to higher voltage, then an error message is displayed.

#### 3.3.2 Depositing the Workpiece

In the Blowoff operating state, the vacuum circuit of the CobotPump is vented toward the atmosphere. This ensures that the vacuum drops immediately and the workpiece is deposited quickly. Blowoff mode can be controlled externally or internally.

- In "externally time-controlled (automatic) blowoff", the Blowoff operating state is activated by a signal being applied to the corresponding signal input for a set duration.
- In "internally time-controlled blowoff", the "blowoff" valve is automatically actuated and opened for a defined period after Suction mode is exited.

To allow error-free blowoff, the vent on the underside may not be covered or blocked.

#### 3.3.3 Control Scheme

The controls of the CobotPump ECBPi are defined in such a way that, if both inputs are activated at the same time, blowoff has priority over suction.

#### 3.3.4 IO-Link and NFC Interface

#### **IO-Link interface**

The CobotPump can be operated in IO-Link mode to enable intelligent communication with a controller. The CobotPump's parameters can be set remotely using IO-Link mode. In addition, the energy and process control (EPC) feature is available. The EPC is divided into 3 modules:

- Condition monitoring (CM): Condition monitoring to increase system availability.
- Energy monitoring (EM): Energy monitoring to optimize the vacuum system's energy consumption.
- Predictive maintenance (PM): Predictive maintenance to increase the performance and quality of the gripping systems.

#### NFC interface

1

NFC (Near Field Communication) refers to a standard for wireless data transfer between different devices over short distances.

The CobotPump functions as a passive NFC tag that can be read or written to by a reading device such as a smartphone or tablet with NFC activated. Access to the parameters of the CobotPump via NFC works even when the supply voltage is not connected.

There are two options for communicating via NFC:

- Read access only can be obtained via a website viewed in a browser. For this, no additional app is needed. The reading device requires only that NFC and the Internet connection are enabled.
- Another option for communication is the "Schmalz ControlRoom" control and service app. In addition to pure read access, the app allows you to actively write the parameters of the device via NFC. The "Schmalz ControlRoom" app is available in the Google Play Store or Apple App Store.

For the best data connection, set the reading device on the middle of the control and display element of the CobotPump.

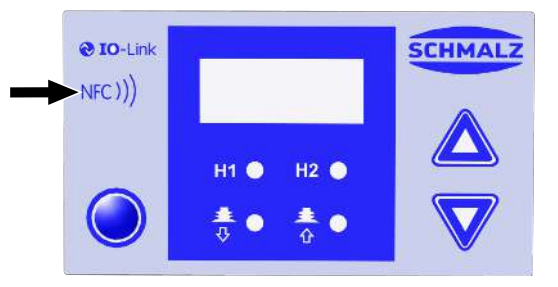

The reading distance is very short for NFC applications. Determine the position of the NFC antenna in the reading device used. If parameters of the device are modified via IO-Link or NFC, then the power supply must subsequently remain stable for at least three seconds to prevent data loss (error E01).

#### 3.4 Display and Control Elements

#### 3.4.1 Description of the Display and Control Element

The CobotPump is operated using 3 buttons, the 3-digit display, and 4 LEDs for giving status information. Additional information may be called up via the NFC interface.

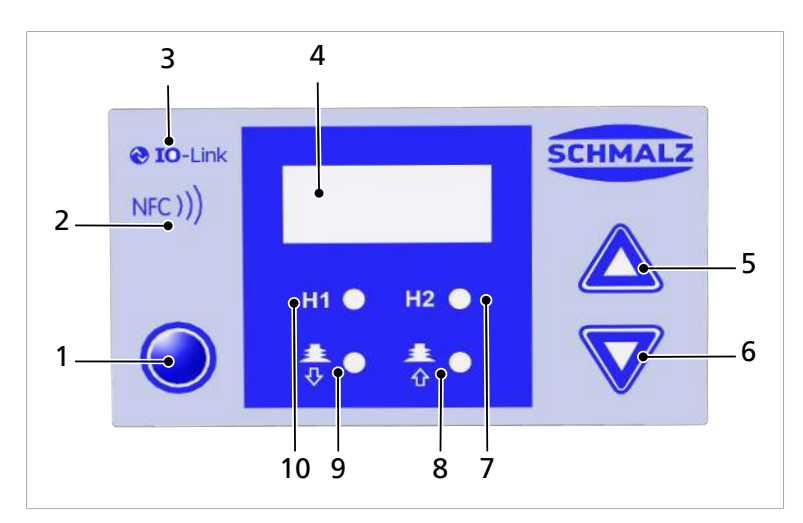

| 1 | MENU BUTTON                                                    | 2  | NFC symbol (product is equipped with an NFC interface) |
|---|----------------------------------------------------------------|----|--------------------------------------------------------|
| 3 | IO-Link symbol (product is equipped with an IO-Link interface) | 4  | Display                                                |
| 5 | UP BUTTON                                                      | 6  | DOWN BUTTON                                            |
| 7 | H2 limit value LED                                             | 8  | LED process state: "Suction"                           |
| 9 | LED process state: "Blowoff"                                   | 10 | H1 limit value LED                                     |

The buttons are used for navigating the various menus.

#### 3.4.2 LED State Indicators

Among other things, the CobotPump is equipped with two LEDs for indicating the "Suction" [8] and "Blowoff" [9] processes.

The table below explains the meanings of the LEDs:

|                              | Process state LEDs            | CobotPump state                                   |
|------------------------------|-------------------------------|---------------------------------------------------|
| <b>≛</b> ● <b>≛</b> ●        | LEDs are both off             | CobotPump is in standby mode                      |
| <b>≛</b> ● <b>≛</b> ●<br>∛ û | "Suction" LED is lit steadily | CobotPump is in suction state or being controlled |
| ± ● ± ●                      | "Blowoff" LED is lit steadily | CobotPump is vented to the atmosphere             |

During suction cycles, the LEDs "H2" [7] and "H1" [10] for the H2 and H1 limit values show the current level of the system vacuum in relation to the set limit values H2 and H1. The display is independent of the control function and the assignment of the output. It is also independent of any active condition monitoring function.

The table below explains the meanings of the LEDs:

|           | Limit value LEDs           | Status                                              |  |  |
|-----------|----------------------------|-----------------------------------------------------|--|--|
|           | LEDs are both off          | Rising vacuum: Vacuum < H2                          |  |  |
|           |                            | Falling vacuum: Vacuum < (H2-h2)                    |  |  |
|           | H2 LED lit steadily        | Rising vacuum: Vacuum > H2 and < H1                 |  |  |
|           |                            | Falling vacuum: Vacuum > (H2 – h2) and < (H1 – 10%) |  |  |
|           | Both LEDs continuously lit | Rising vacuum: Vacuum > H1                          |  |  |
|           |                            | Falling vacuum: Vacuum > (H1 – 10%)                 |  |  |
| H1 🌒 H2 🌗 | Both LEDs flashing         | CobotPump is in "manual mode"                       |  |  |

# 4 Technical Data

#### 4.1 General Parameters

| Parameter                                      | Symbol           | Limit values |              | Comment                            |
|------------------------------------------------|------------------|--------------|--------------|------------------------------------|
|                                                |                  | min.         | max.         |                                    |
| Temperatures of working medium and environment | T <sub>amb</sub> | 0° C         | 45 °C        | _                                  |
| Storage temperature                            | T <sub>sto</sub> | -10° C       | 60 °C        |                                    |
| Humidity                                       | H <sub>rel</sub> | 10%<br>r.h.  | 90 %<br>r.h. | Free from condensation             |
| Degree of protection                           |                  |              | IP40         |                                    |
| Service life                                   | -                | 10,000 h     |              | At an ambient temperature of 25 °C |

#### 4.2 Electrical Parameters

| Parameter                         | Sym-<br>bol     | L                 | imit value. | S                 | Unit            | Note                             |
|-----------------------------------|-----------------|-------------------|-------------|-------------------|-----------------|----------------------------------|
|                                   |                 | min.              | typ.        | max.              |                 |                                  |
| Power supply for sensor           | Us              | 20.9              | 24          | 26.4              | V <sub>DC</sub> | PELV <sup>1)</sup>               |
| Power supply for actuator         | U <sub>A</sub>  | 20.9              | 24          | 26.4              | V <sub>DC</sub> | PELV <sup>1)</sup>               |
| Rated current from U <sub>s</sub> | I <sub>s</sub>  |                   | 100         | —                 | mA              | U <sub>s</sub> = 24.0 V          |
| Rated current from $U_A$          | I <sub>A</sub>  | —                 | 500         | 600 <sup>2)</sup> | mA              | U <sub>A</sub> = 24.0 V          |
| Voltage of signal output (PNP)    | U <sub>OH</sub> | U <sub>s</sub> -2 | _           | Us                | V <sub>DC</sub> | I <sub>он</sub> < 140 mA         |
| Voltage of signal output (NPN)    | U <sub>OL</sub> | 0                 | _           | 2                 | V <sub>DC</sub> | Ι <sub>οL</sub> < 140 mA         |
| Current of signal output (PNP)    | I <sub>он</sub> | —                 | _           | 140               | mA              | Short-circuit-proof              |
| Current of signal output (NPN)    | I <sub>OL</sub> |                   |             | -140              | mA              | Short-circuit-proof              |
| Voltage of signal input (PNP)     | U <sub>IH</sub> | 15                | _           | U <sub>A</sub>    | V <sub>DC</sub> | In reference to GND <sub>A</sub> |
| Voltage of signal input (NPN)     | UIL             | 0                 | —           | 9                 | V <sub>DC</sub> | In reference to U <sub>A</sub>   |
| Current of signal input (PNP)     | I <sub>IH</sub> | _                 | 5           | —                 | mA              | _                                |
| Current of signal input (NPN)     | I               |                   | -5          | —                 | mA              | _                                |
| Reaction time of signal inputs    | tı              |                   | 3           |                   | ms              | —                                |
| Reaction time of signal outputs   | to              | 1                 | —           | 200               | ms              | Adjustable                       |

1) The supply voltages must correspond to the regulations in accordance with EN60204 (protected extralow voltage). The signal inputs and outputs are all protected against reverse polarity.

2) For a short time (t <200 ms), current pulses of max. 2 A occur.

3) The signal outputs are short-circuit-proof. However, the signal outputs are not protected against overloading. Constant load currents of > 0.15 A can lead to impermissible heating and subsequent functional failure of the CobotPump.

#### 4.3 Display Parameters

| Parameter                           | Value   | Comment                                                                        |
|-------------------------------------|---------|--------------------------------------------------------------------------------|
| Display                             | 3-digit | Red 7-segment LED display                                                      |
| Solution                            | ±1 mbar |                                                                                |
| Accuracy                            | ±3% FS  | T <sub>amb</sub> = 25° C, based on FS (full-scale) final value                 |
| Linearity error                     | ±1%     |                                                                                |
| Offset error                        | ±2 mbar | After zero-point adjustment, without vacuum                                    |
| Temperature influence               | ±3%     | 5° C < T <sub>amb</sub> < 50° C                                                |
| Display refresh rate                | 5 1/s   | Only affects the 7-segment display                                             |
| Idle time before the menu is exited | 1 min   | The display mode is accessed automatically when no settings are made in a menu |

#### 4.4 Mechanical Performance Data

| Max. vac-<br>uum | Suction<br>rate | Sound level | Weight  | Load limit<br>Horizontal installa-<br>tion <sup>1</sup> | Load limit<br>Vertical installa-<br>tion² (l = 100 mm) |
|------------------|-----------------|-------------|---------|---------------------------------------------------------|--------------------------------------------------------|
| 75%              | 0 – 12 l/min    | 57 dBA      | 0.75 kg | max. 100 N                                              | max. 25 N                                              |

#### Note on the specificaitons for the ECBPi load limits

These specifications apply for static loads. The maximum load limits given here apply to the ECBPi only. For use in combination with an HRC-capable robot, observe the maximum weight limits determined by the manufacturer of the robot.

#### <sup>1</sup> horizontal installation

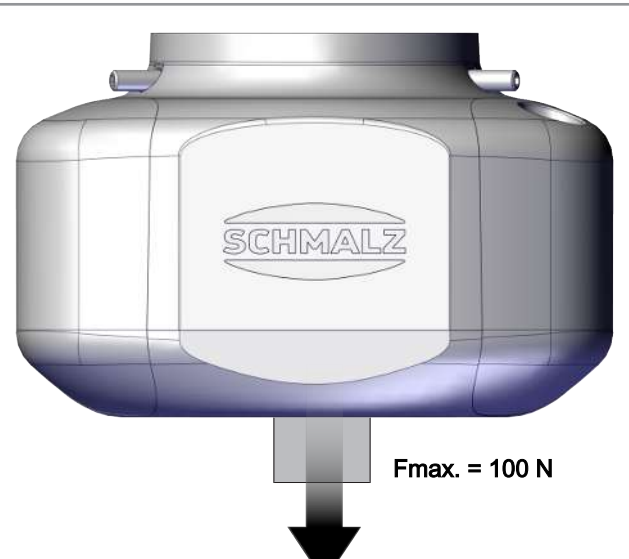

#### <sup>2</sup> vertical installation

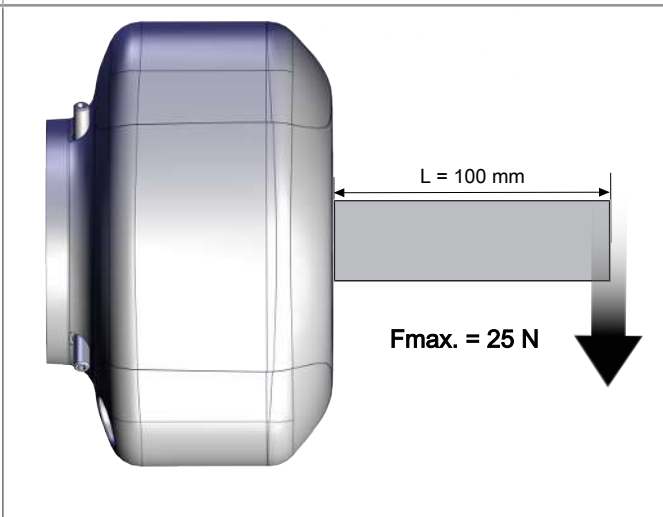

#### 4.5 Dimensions

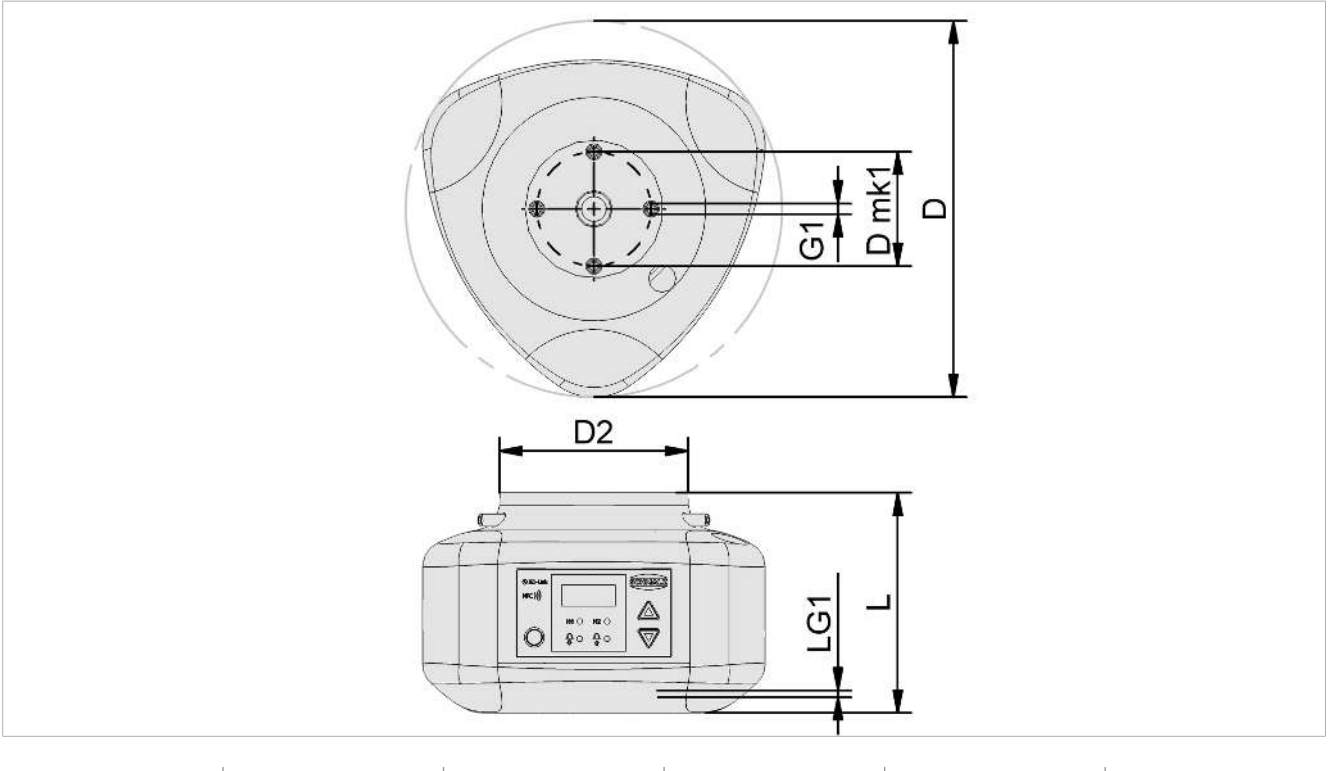

| D     | D2 | L    | Dmk1 | G1    | LG1 |
|-------|----|------|------|-------|-----|
| 151.5 | 76 | 88.6 | 46   | M4-IG | 6   |

All dimensions given in millimeters [mm]

#### 4.6 Maximum Torque

| Connection                      | Max. torque |
|---------------------------------|-------------|
| Thread G1                       | 1.3 Nm      |
| Attachment (3 set screws M5x16) | 0.6 Nm      |

# 5 Operating and Menu Design

The CobotPump is operated using three buttons on the foil keypad.

| O | MENU |
|---|------|
|   | UP   |
|   | DOWN |

Settings are configured in software menus. The following menus are available:

- Main menu: For standard applications
- Configuration menu: For applications with special requirements
- System menu: For reading out system data such as counters, the software version, etc.

After a parameter is set in the operating menu, the power supply of the switch must remain stable for at least 3 seconds. Otherwise, there may be a loss of data and the resulting error  $\Box \Box$  |.

When no menu is open, the CobotPump is in display mode and the current vacuum level is shown.

The CobotPump reports overpressure in the vacuum circuit by displaying [-FF].

A vacuum value outside of the measurement range is indicated by displaying  $[\vdash \vdash \vdash]$ .

While settings are being changed, the system may enter an undefined state briefly (for approx. 50 ms).

#### 5.1 Button Assignments in Display Mode

In display mode, a specific function is assigned to each key. After about three seconds, the screen returns to the vacuum display.

#### 5.1.1 Opening the Menu

Pressing the **MENU** button starts the following menus:

- Press the **MENU** button briefly.
- $\Rightarrow$  The main menu opens with the first parameter [H- ] or with [SPE].
- Press the **MENU** button for about 3 seconds.
  - $\Rightarrow$  The display flashes [ $-\Box$ -]
- $\Rightarrow$  The <u>configuration menu</u> opens with the first parameter [ $\Box \Box \Box \Box$ ].
- Press the **MENU** and **DOWN** buttons simultaneously for approx. 3 seconds.
  - $\Rightarrow$  The display flashes [-5-]
- $\Rightarrow$  The <u>system menu</u> opens with the first parameter [ $\Box \Box |$ ].

Í

#### 5.1.2 Display Supply Voltages and Temperatures

- Press the **UP** button to automatically display the following information in series:
- ⇒ [US]
- ⇒ (current power supply voltage for sensor in volts)
- ⇒ [UA]
- ⇒ (current power supply voltage for actuator in volts)
- ⇒ [EEc]
- ⇒ (current internal temperature in degrees Celsius)

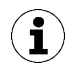

The product is not a calibrated measuring device. However, the values may be used as a reference and for comparison measurements.

#### 5.1.3 Display Operating Mode

- Press the **DOWN** button to display the current operating mode: Standard/SIO mode or IO-Link mode:
- $\Rightarrow$  [ $\begin{bmatrix} 5 \\ 10 \end{bmatrix}$ ] is displayed; the CobotPump is currently in SIO operating mode
- $\Rightarrow$  [  $\square L$ ] is displayed; the CobotPump is currently in IO-Link operating mode

#### 5.2 Main Menu

All settings for standard applications can be accessed and configured using the main menu.

#### 5.2.1 Functions in the Main Menu

The following table shows an overview of the display codes and parameters in the main menu:

| Display<br>code | Parameter                                | Explanation                                                                                                    |
|-----------------|------------------------------------------|----------------------------------------------------------------------------------------------------|
| H-              | Limit value H1                           | Deactivation value of control function<br>(only if $[\Box\Box\Box] = [\Box\Box]$ is active)                                               |
| SPE             | Power                                    | Indicates the percentage of the max. pump capacity (only if $[\Box\Box\Box \Box = [\Box\Box\Box \vdash \Box]$ is active and configurable) |
| H-5             | Limit value H2                           | Switching value of "Parts control" signal output<br>(when NO output is configured)                                                        |
| h-2             | Hysteresis value h-2                     | Hysteresis value for "Parts control" signal output                                                                                        |
| EBL             | Ventilation time                         | Ventilation time setting for time-controlled blowoff (only if $[\Box \Box] = [  -\Box]$ or $[\Box - \Box]$ is active)                     |
| cAL             | Zero-point adjust-<br>ment (calibration) | Calibrate vacuum sensor, zero point = ambient pressure                                                                                    |

#### 5.2.2 Changing the Parameters of the Main menu

- 1. Press the **MENU** button briefly.
- 2. If the menu is locked: Enter a valid PIN.
- 3. Use the **UP** or **DOWN** button to select the desired parameter.
- 4. Confirm using the **MENU** button.
- 5. Use the **UP** or **DOWN** button to change the value.
- 6. To save the changed value, hold down the **MENU** button for at least 2 seconds.
- $\Rightarrow$  The displayed value flashes to confirm.
- $\Rightarrow$  The display automatically jumps to the next setting value.

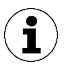

#### Tips and tricks for parameter setting

- Pressing the **UP** or **DOWN** button for approx. 3 seconds scrolls quickly through the value to be changed.
- If you exit the changed value using the **MENU** button, the change will not be applied.

#### 5.3 Configuration Menu

The configuration menu is available for applications with special requirements.

#### 5.3.1 Functions in the Configuration Menu

The following table shows an overview of the display codes and parameters in the configuration menu:

| Display<br>code | Parameter                 | Possible settings                                                             | Explanation                                                                                                    |
|-----------------|---------------------------|-------------------------------------------------------------------------------|----------------------------------------------------------------------------------------------------|
| ctr             | Energy-saving<br>function | on<br>oFF                                                                     | Control active<br>Control function off (set the power via $[\Box \square \square]$ in<br>the main menu)                                                                                             |
| E- 1            | Max. evacua-<br>tion time | configurable be-<br>tween 0.01 and<br>9.99 seconds in<br>steps of 0.01<br>□FF | Switching value for parts control, evaluation in IO-<br>Link only<br>No monitoring                                                                                                    |
| -L-             | Leakage                   | Values config-<br>urable between<br>and 999                                   | The adjustable leakage value can be used to judge<br>the quality of the suction process. Evaluation in IO-<br>Link only.<br>Unit: Millibar per second                                               |
| bLo             | Blow off func-<br>tion    | -E-<br>I-E<br>E-E                                                             | Externally controlled via IN <sub>2</sub> (external signal)<br>Internally controlled (triggered internally, time can<br>be set)<br>Externally controlled (triggered externally, time can<br>be set) |
| SSE             | Soft Start                | oFF<br>on                                                                     | No soft start<br>The starting current is limited to approx. 600 mA                                                                                                    |
| 0-2             | Signal output 2           | πο                                                                            | Configure output 2, parts control<br>for normally open<br>for normally closed                                                                                                    |

| Display<br>code | Parameter              | Possible settings              | Explanation                                                                                                    |
|-----------------|------------------------|--------------------------------|----------------------------------------------------------------------------------------------------|
| 6-9             | Signal output 3        | по<br>пс                       | Configure output 3, condition monitoring<br>for normally open<br>for normally closed                                                                                                    |
| ٤५,             | Signal type of inputs  | PnP<br>nPn                     | Define signal type of inputs<br>Signal type PNP, input on = 24V<br>Signal type NPN, input on = 0V                                                                                                    |
| £Yo             | Signal type of outputs | PnP<br>nPn                     | Define signal type of outputs<br>Signal type PNP, output on = 24V<br>Signal type NPN, output on = 0V                                                                                                    |
| UN I            | Vacuum unit            | -6A<br>PS ,<br>- ,H<br>-PA     | Define the displayed vacuum unit<br>Vacuum in mbar<br>Vacuum in psi<br>Vacuum in inHg<br>Vacuum in kPa                                                                                                    |
| dLY             | H2 switch-off<br>delay | Values: 10, 50,<br>200 and oFF | Switch-off delay of the H2 signal<br>Unit: milliseconds                                                                                                    |
| dPY             | Display rota-<br>tion  | SEd<br>rEd                     | Display configuration<br>Standard<br>rotated 180°                                                                                                    |
| Eco             | Display in ECO<br>mode | oFF<br>Lo<br>on                | Configure the display<br>ECO mode is deactivated – the display remains on<br>The brightness is reduced by 50 percent.<br>Eco mode activated – if no buttons are pressed, the<br>display turns off after one minute A dot appears in<br>the lower left of the display to indicate that the de-<br>vice is still on. |
| P In            | PIN code               | Value from 00   to             | Specify the PIN code, lock the menus<br>If the PIN code is 22, then the device is not<br>locked.                                                                                                    |
| -65             | Reset                  | YES                            | All parameter values are reset to factory settings.                                                                                                    |

The factory settings of the parameters can be found in the appendix.

#### 5.3.2 Changing the Parameters of the Configuration Menu

- 1. Press the **MENU** button for at least 3 seconds.
  - $\Rightarrow$  The display will flash [ $-\Box -$ ] during this process.
- 2. If the menu is locked: Enter a valid PIN.
- 3. Use the **UP** or **DOWN** button to select the desired parameter.
- 4. Confirm using the **MENU** button.
- 5. Use the **UP** or **DOWN** button to change the value.
- 6. To save the changed value, hold down the **MENU** button for at least 2 seconds.
- 7. To exit the configuration menu, press the **MENU** button for at least 2 seconds.

#### Tips and tricks for parameter setting

- Pressing the **UP** or **DOWN** button for approx. 3 seconds scrolls quickly through the value to be changed.
- If you exit the changed value using the **MENU** button, the change will not be applied.

#### 5.4 System Menu

 $(\mathbf{i})$ 

The system menu can be used to read out system data, such as counters, the software version, the part and serial numbers, etc.

#### 5.4.1 Functions in the System Menu

The following table shows an overview of the display codes and parameters in the system menu:

| Display code | Parameter     | Explanation                                       |
|--------------|---------------|---------------------------------------------------|
|              | Counter 1     | Counter for suction cycles (suction signal input) |
|              | Counter 2     | Shows the operating time of the pump in hours     |
| Soc          | Software      | Displays the current software version             |
| Art          | Part number   | The part number is displayed                      |
| Soc          | Serial number | The serial number is displayed                    |

#### 5.4.2 Viewing Data in the System Menu

- Press and hold down the **MENU** and **UP** buttons simultaneously for at least 3 seconds.
  - $\Rightarrow$  Meanwhile the display flashes [-5-].
- 1. If the menu is locked: Enter a valid PIN.
- 2. Use the **UP** or **DOWN** button to select the parameter to be displayed.
- 3. Confirm using the **MENU** button.
  - $\Rightarrow$  The value is displayed.
- 4. To exit the system menu, press the **MENU** button for at least 2 seconds.

# 6 Description of Functions

#### 6.1 Overview of Functions

| Description                              | Availability                                                                                                    |                                                                                                    | Parame-     | See chapter                                                                           |  |
|------------------------------------------|----------------------------------------------------------------------------------------------------|----------------------------------------------------------------------------------------------------|-------------|---------------------------------------------------------------------------------------|--|
|                                          | SIO IO-Link                                                                                                    |                                                                                                    | ter         |                                                                                       |  |
| Operating Modes                          | ~                                                                                                    | ~                                                                                                    |             | (> See ch. 6.2 Operating Modes, p. 25)<br>Automatic operation and<br>manual operation |  |
| Switching point setting                  | $\checkmark$                                                                                                    | $\checkmark$                                                                                                    | HI          | (> See ch. 6.3 Monitoring the System                                                  |  |
|                                          |                                                                                                    |                                                                                                    | SPE         | Vacuum and Defining Limit Values, p. 26)                                              |  |
|                                          |                                                                                                    |                                                                                                    | Н-5         |                                                                                       |  |
|                                          |                                                                                                    |                                                                                                    | h-2         |                                                                                       |  |
| Zero point calibration                   | ~                                                                                                    | ~                                                                                                    | cAL         | (> See ch. 6.4 Calibrate the vacuum sen-<br>sor, p. 27)                               |  |
| Define venting time                      | $\checkmark$                                                                                                    | $\checkmark$                                                                                                    | EBL         | (> See ch. 6.6 Blowoff Modes, p. 29)                                                  |  |
| Energy-saving function, control function | ~                                                                                                    | ✓                                                                                                    | ctr         | ( <u>&gt; See ch. 6.5 Control Function, p. 27</u> )                                   |  |
| Blow off function                        | $\checkmark$                                                                                                    | $\checkmark$                                                                                                    | bLo         | (> See ch. 6.6 Blowoff Modes, p. 29)                                                  |  |
| Soft Start                               | <ul> <li>Image: A start of the start of the start of</li></ul> | <ul> <li>Image: A start of the start of the start of</li></ul> | SSE         | ( <u>&gt; See ch. 6.7 Soft Start, p. 30</u> )                                         |  |
| Configure signal inputs and              | <b>\</b>                                                                                                    | <ul> <li>✓</li> </ul>                                                                                                    | 0-2         | (> See ch. 6.8 Output and Input Func-                                                 |  |
| outputs                                  |                                                                                                    |                                                                                                    | o-3         | <u>tions, p. 30</u> )                                                                 |  |
| Transistor function, define sig-         | $\checkmark$                                                                                                    | <ul> <li>Image: A start of the start of the start of</li></ul> | ٤५,         | (> See ch. 6.8.3 Signal Type, p. 31)                                                  |  |
| nal type of inputs and outputs           |                                                                                                    |                                                                                                    | £9o         |                                                                                       |  |
| Display unit                             | ~                                                                                                    | ~                                                                                                    | UN I        | (> See ch. 6.9 Select Vacuum Unit, p.<br>31)                                          |  |
| Switch-Off Delay                         | $\checkmark$                                                                                                    | $\checkmark$                                                                                                    | dLY         | (> See ch. 6.10 Switch-off Delay, p. 31)                                              |  |
| Display alignment                        | ✓                                                                                                    | ~                                                                                                    | 967         | (> See ch. 6.11 Rotating the Display, p. 32)                                          |  |
| Eco mode                                 | $\checkmark$                                                                                                    | $\checkmark$                                                                                                    | Eco         | (> See ch. 6.12 ECO Mode, p. 32)                                                      |  |
| PIN code, access authorizations          | ✓                                                                                                    | ✓                                                                                                    | P In        | (> See ch. 6.13 Locking and Unlocking<br>the Menus, p. 32)                            |  |
| IO-Link device access locks              | ×                                                                                                    | ~                                                                                                    |             | (> See ch. 6.13 Locking and Unlocking<br>the Menus, p. 32)                            |  |
| Reset to factory settings                | $\checkmark$                                                                                                    | $\checkmark$                                                                                                    | -65         | (> See ch. 6.14 Resetting to Factory Set-<br>tings (Clear All), p. 34)                |  |
| Counters                                 | $\checkmark$                                                                                                    | $\checkmark$                                                                                                    |             | ( <u>&gt; See ch. 6.15 Counter(s), p. 34</u> )                                        |  |
|                                          |                                                                                                    |                                                                                                    | 662         |                                                                                       |  |
| Software version                         | $\checkmark$                                                                                                    | $\checkmark$                                                                                                    | Soc         | (> See ch. 6.16 Displaying the Software<br>Version, p. 35)                            |  |
| Part number                              | $\checkmark$                                                                                                    | $\checkmark$                                                                                                    | EALE        | (> See ch. 6.17 Displaying the Part Num-<br>ber, p. 35)                               |  |
| Serial number                            | <ul> <li>Image: A start of the start of the start of</li></ul> | <ul> <li></li> </ul>                                                                                                    | 500         | (> See ch. 6.18 Displaying the Serial<br>Number, p. 36)                               |  |
| Warnings and Errors                      | $\checkmark$                                                                                                    | $\checkmark$                                                                                                    | e.g.<br>E02 | (> See ch. 6.19 Error Display, p. 36) and<br>(> See ch. 13 Troubleshooting, p. 57)    |  |

|                                                                                    |                      |                                                                                                    | FFF<br>-FF  |                                                                |
|------------------------------------------------------------------------------------|----------------------|----------------------------------------------------------------------------------------------------|-------------|----------------------------------------------------------------|
| Temperature measurement                                                            | <ul> <li></li> </ul> | <b>~</b>                                                                                                    | ŁĒc         | (> See ch. 6.20 Temperature Display, p.<br><u>36</u> )         |
| Voltage measurement                                                                | <                    | ~                                                                                                    | US<br>UA    | (> See ch. 6.21 Monitoring of the Sup-<br>ply Voltages, p. 36) |
| Condition Monitoring (CM)<br>Energy Monitoring (EM)<br>Predictive Maintenance (PM) | ×                    | ~                                                                                                    | E-  <br>-L- | (> See ch. 6.22 Energy and Process Con-<br>trol (EPC), p. 37)  |
| Production Setup Profiles                                                          | ×                    | ~                                                                                                    |             | (> See ch. 6.23 Production Setup Pro-<br>files, p. 41)         |
| IO-Link identification data                                                        | ×                    | <ul> <li>Image: A set of the set of the</li></ul> |             | (> See ch. 6.24 Device Data, p. 42)                            |
| User-specific identification                                                       | ×                    | $\checkmark$                                                                                                    |             | (> See ch. 6.25 User-Specific Localiza-<br>tion, p. 42)        |

#### 6.2 Operating Modes

#### 6.2.1 Automatic Operation

Once the CobotPump is connected to the power supply, it is ready for operation and enters automatic operation mode. This is the normal operating mode, in which the CobotPump is operated by the system controller.

The operating mode may be changed from automatic to manual mode using the buttons.

Parameterization of the CobotPump is always performed in automatic mode.

#### 6.2.2 Manual Mode

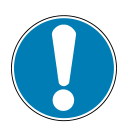

# NOTE

#### Change the output signals in manual mode

Personal injury or damage to property

• Electrical connection may be performed only by specialists who can evaluate the effects of signal changes on the overall system.

The CobotPump has a "Manual operation" mode. In manual mode, the "Suction" and "Blowoff" functions can be controlled independently of the higher-level controller using the buttons on the foil keypad of the operating element. In this operating mode, the "H1" and "H2" LEDs both flash.

#### **Activating Manual Mode**

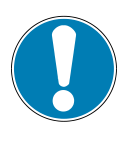

### NOTE

#### Manual mode modified by external signals

Personal injury or damage to property due to unpredictable work steps

• Ensure that the danger zone of the system is clear of people during operation.

- Press and hold the UP and DOWN buttons simultaneously for at least 3 seconds.
- $\Rightarrow$  Meanwhile, the display shows [-[]-].
- ⇒ The "H1" and "H2" LEDs flash.

Manual mode can be used even if the actuator supply voltage is off (emergency stop, setup mode).

#### **Deactivating Manual Mode**

• Press the **MENU** button.

The device also exits "manual mode" when the status of the external signal inputs changes. When the CobotPump receives an external signal, it switches to automatic mode.

#### **Activating and Deactivating Manual Suction**

- 1. Press the **UP** button to activate "Suction" mode.
- 2. Press the UP button again or press the DOWN button to deactivate "Suction" mode.

If the controller is on  $[\Box\Box] = [\Box\Box]$  it uses the configured limit values in "manual" mode as well.

#### **Activating Manual Blowoff**

• Press and hold the **DOWN** button.

#### 6.3 Monitoring the System Vacuum and Defining Limit Values

The CobotPump has an integrated vacuum sensor for monitoring the current system vacuum. The current vacuum level is shown on the display and can be read out via IO-Link. The vacuum level provides information on the process and has an effect on the following LEDs, signals and parameters:

| Parameter            | Display | In IO-Link            |
|----------------------|---------|-----------------------|
| Current vacuum level | ✓       | ✓                     |
| Limit value LED H1   | ✓       | ✓                     |
| Limit value LED H2   | ✓       | ✓                     |
| Signal output H2     | ✓       | ✓                     |
| Process data bits H1 | *       | ✓                     |
| Process data bits H2 | *       | <ul> <li>✓</li> </ul> |

The limit values and hysteresis can be adjusted in the items [H - 1], [H - 2] and [H - 2] of the main menu as well as via IO-Link.

The limit values are used by the controller function to control the pump cycle speed.

The data in the process data log is read out in IO-Link mode.

Overview of the vacuum limit values.

| Limit value | Description                                                       |
|-------------|-------------------------------------------------------------------|
| H1          | Control value                                                     |
| H1 – 10%    | Lower control value                                               |
| H2          | Activation value of "Parts control" <sup>1)</sup> signal output   |
| h2          | Hysteresis of "Parts control" signal output                       |
| H2-h2       | Deactivation value of "Parts control" <sup>1)</sup> signal output |

<sup>1)</sup> display when output is configured [NO]

#### 6.4 Calibrating the Vacuum Sensor

As the production conditions for the internally integrated vacuum sensor can vary, we recommend calibrating the sensor once it is installed in the ejector. To calibrate the vacuum sensor, the system's vacuum circuit must be open to the atmosphere.

The function for zero-point adjustment of the sensor is performed in the main menu under the parameter  $\Box \Pi L$  or using IO-Link.

- 1. Press the **MENU** button
  - $\Rightarrow$  The menu changes to input
- 2. Press the **UP** or **DOWN** button until  $\Box \Box \Box$  appears on the display
- 3. Confirm with the **MENU** button
- 4. When  $\exists \exists \exists$  appears, press the **MENU** button to confirm.
- $\Rightarrow$  The vacuum sensor is now calibrated.

A zero offset is only possible in the range of  $\pm 3\%$  around the theoretical zero position.

When the permissible limit is exceeded by  $\pm 3\%$ , error code  $\Box \exists$  will appear on the display.

#### 6.5 Control Function

This function of the CobotPump allows you to save energy or prevent generation of excessive vacuum levels. It also minimizes noise emissions. The limit values H1 and H1-10% are used by the controller function to control the rotation speed of the motor.

When the configured limit value H1 is reached, vacuum generation is interrupted and leakage measurements are performed. When leakage causes the vacuum level to fall below the limit value H1-10%, then the vacuum generator starts once more, working toward the value H1.

The control function is activated in the configuration menu using  $[\Box \Box \Box] = [\Box \Box]$  and deactivated using  $[\Box \Box \Box] = [\Box \Box \Box \Box]$ .

The following diagram illustrates the control function.

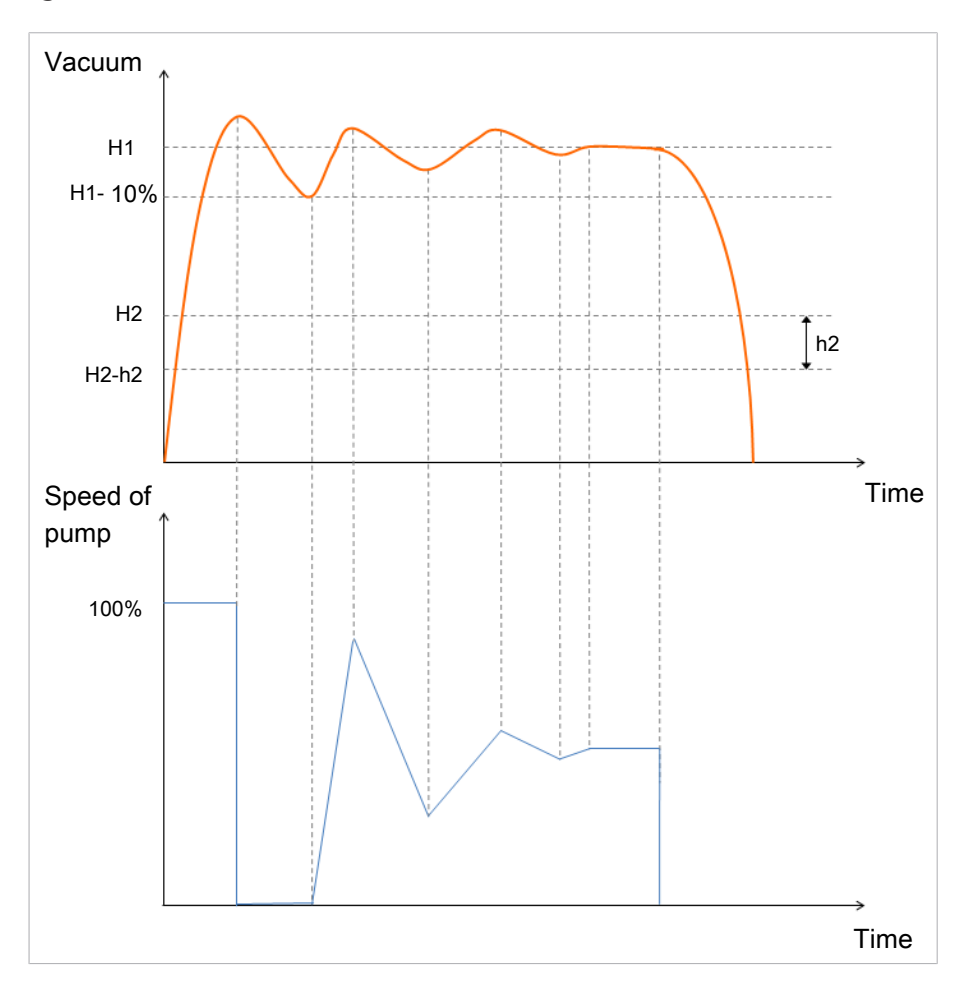

The output OUT2 (parts control) is set to "on" when the limit value H2 is reached. If the limit value H2-h2 is underrun, then the output is set to "off."

The operating modes for the control function can be set via the ISDU parameters under the [ctr] menu item in the configuration menu or via IO-Link. Alternatively, they can be set via the process data, which have a higher priority than the ISDU parameters. Entering "0" for pump capacity or H1 in the process data causes it to revert to the setting in the ISDU parameters. If an invalid entry is made for H1 in the process data, a value of H2 + 10% is used.

| Control<br>mode<br>(process<br>data) | Control<br>mode<br>(ISDU/[ctr]) | H1/power<br>setting<br>(process<br>data) | H1 setting<br>(ISDU / [H1]) | Power set-<br>ting<br>(ISDU /<br>[SPE]) | Active operating<br>mode                             |
|--------------------------------------|---------------------------------|------------------------------------------|-----------------------------|-----------------------------------------|------------------------------------------------------|
| Continuous<br>suction                | Control                         | 50                                       | 550                         | 85                                      | Continuous suction<br>with a pump capacity<br>of 50% |
| Control                              | Continuous<br>suction           | 70                                       | 450                         | 80                                      | Control using an H1<br>value of 700 mbar             |
| Control                              | Continuous<br>suction           | 0                                        | 700                         | 65                                      | Continuous suction<br>with a pump capacity<br>of 65% |
| Control                              | Control                         | 0                                        | 650                         | 100                                     | Control using an H1<br>value of 650 mbar             |
| Control                              | Continuous<br>suction           | Invalid (e.g.<br>< H2)                   | 610                         | 75                                      | Control using H2 value<br>+ 10%                      |
| Control                              | Control                         | Invalid (e.g.<br>< H2)                   | 570                         | 46                                      | Control using H2 value<br>+ 10%                      |

Configuration examples are listed in the following table:

The following control function operating modes can be set:

#### 6.5.1 Sustained Suction

The CobotPump sustains suction at the set power or motor rotation speed. In this mode, the control function is set to  $[\Box \Box \Box ] = [\Box \Box \Box ]$ .

The power of the pump can be adjusted via the process data in IO-Link mode or via the parameter [ $\Box \square \square$ ] in SIO mode. Enter a value in the range from 0 to 255. If a value greater than 100 is entered, then the CobotPump runs at full power. If the value 50 is entered, then the CobotPump runs at half power.

If the value "0" is entered for the process data in IO-Link mode, then the value set for the parameter  $[\Box \square \square]$  in the main menu is used for the motor rotation speed.

#### 6.5.2 Control

When the CobotPump has reached the limit value H1, it switches vacuum generation off. When the limit value H1-10% is underrun, then it switches back on, regulating the power to work toward the value H1.

In this mode, the control function is set to  $[\Box\Box] = [\Box\Box]$ .

This setting is recommended for all workpieces, in particular those that permit airtight suction.

#### 6.6 Blowoff Modes

The following three blowoff modes are available. The function can be set with the parameter [ $\Box \Box \Box$ ] in the configuration menu or via IO-Link.

#### 6.6.1 Externally Controlled Blowoff

The "Blowoff" value is controlled directly via the "Blowoff" signal input  $IN_2$ . The CobotPump vents to atmosphere as long as the signal is present.

In this mode, the blowoff function is set to  $[- \in -]$ .

#### 6.6.2 Internally Time-controlled Blowoff

In this mode, the blowoff function is set to [ |-|].

The "Blowoff" valve is automatically activated for the time period set as soon as the device leaves "Suction" mode. This function makes it possible to save an output on the controller. The blowoff time can be set with the parameter  $[\Box\Box\Box]$  in the main menu. The parameter  $[\Box\Box\Box]$  is suppressed in the main menu if the operating mode  $[-\Box-]$  is active.

The "Blowoff" signal overrides the "Suction" signal, even if the specified blowoff time is very long.

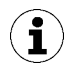

"Blowoff" mode can still be activated in this mode using the "Blowoff" signal input.

#### 6.6.3 Externally Time-controlled Blowoff

In this mode, the blowoff function is set to  $[\vdash - \vdash]$ .

The blowoff pulse is controlled externally via the "Blowoff" input  $IN_2$ . The "Blowoff" valve is activated for the specified time [bb]. A longer input signal does not increase the duration of blowoff.

The blowoff time can be set with the parameter  $[ \lfloor \Box \rfloor ]$  in the main menu. The parameter  $[ \lfloor \Box \rfloor ]$  is suppressed in the main menu if the operating mode  $[ - \Box - ]$  is active.

#### 6.6.4 Setting the Blowoff Time

If the blowoff function of the CobotPump is set to internally time-controlled  $[\Box \Box] = [\Box \Box]$  or externally time-controlled  $[\Box \Box] = [\Box \Box]$  "auto-venting", then the blowoff time  $[\Box \Box]$  may be specified.

The displayed value indicates the blowoff time in seconds. The blowoff time can range from 0.10 to 9.99 seconds.

The parameter  $[\vdash \vdash \vdash \vdash]$  is suppressed in the basic menu if the operating mode  $[-\vdash \vdash -]$  is active.

#### 6.7 Soft Start

The CobotPump is equipped with a soft start feature to prevent current pulses of more than 600 mA. This feature reduces the power of the CobotPump to about 30% while starting and then increases the power to 90% within approx. 400 ms.

The soft start feature is defined using the parameter  $[\Box \Box \Box]$  in the configuration menu or via IO-Link.

#### 6.8 Output and Input Functions

#### 6.8.1 Signal Outputs

The CobotPump is equipped with two signal outputs,  $OUT_2$  and  $OUT_3$ . The function of the limit value H2 / h2 (parts control) is assigned to signal output  $OUT_2$ , while the condition monitoring communication function is assigned to signal output  $OUT_3$ .

The signal outputs can be switched between "normally open" ( $\Box\Box$ ) and "normally closed" ( $\Box\Box$ ) operation in the configuration menu. Configuration may be performed using the corresponding parameters [ $\Box = \overline{-}$ ] and [ $\Box = \overline{-}$ ] or via IO-Link.

By default, the outputs are set to  $[\neg \Box]$ , meaning that the function is triggered when a signal is received.

The switching point [H-2] of the output OUT<sub>2</sub> and hysteresis [H-2] may be configured from the main menu.

#### 6.8.2 Signal Inputs

The CobotPump is equipped with two signal inputs,  $IN_1$  and  $IN_2$ . The "Suction" function is assigned to signal input  $IN_1$ , while the "Blowoff/Vent" function is assigned to signal input  $IN_2$ .

By default, the signal inputs are set to  $[\neg \Box]$ , meaning that the function is triggered when a signal is received.

#### 6.8.3 Signal Type

The signal type can be used to switch between PNP and NPN. The change can be made using the corresponding parameters in the configuration menu or via IO-Link.

The signal type for the inputs may be configured with the parameter  $[\Box ]$ .

The signal type for the outputs may be configured with the parameter  $[\Box \sqcup \Box]$ .

#### 6.9 Select Vacuum Unit

The unit of the displayed vacuum level can be set using this function.

The function can be configured with the parameter  $[\Box \Box \neg \neg]$  in the configuration menu or via IO-Link. The following units are available:

| Unit       | Explanation                                                                             |
|------------|-----------------------------------------------------------------------------------------|
| bar        | The vacuum level is displayed in mbar.<br>The setting for this unit is $[-\Box \Box]$ . |
| Pascal     | The vacuum level is displayed in kPa.<br>The setting for this unit is $[-PP]$ .         |
| Inch of Hg | The vacuum level is displayed in inHg.<br>The setting for this unit is $[- H]$ .        |
| psi        | The vacuum level is displayed in psi.<br>The setting for this unit is $[P_{-1}]$ .      |

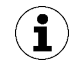

Selection of the vacuum unit only affects the display of the CobotPump. The units of the parameters that can be accessed via IO-Link are not affected by this setting.

#### 6.10 Switch-off Delay

You can use this function to set a switch-off delay for the H2 "Part Present" check signal. This can be used to mask short-term fluctuations in the vacuum level of the vacuum system. The duration of the switch-off delay can be set with the parameter  $[d \ ]$  in the configuration menu or via IO-Link. The value can be set to 10, 50 or 200 ms. To deactivate this function, enter the value  $[\Box \Box \Box]$  (= off).

The switch-off delay affects the  $OUT_2$  discrete output, the process data bit in IO-Link and the H2 status display

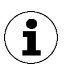

If the output OUT2 is configured as a normally open contact [NO], there will be an electrical switch-off delay. On the other hand, if it is configured as a normally closed contact [NC], there will be an equivalent switch-on delay.

#### 6.11 Rotating the Display

To allow different installation positions, the orientation of the display can be rotated by 180° by changing the parameter  $[d\square]$  in the configuration menu or via IO-Link.

The factory setting is  $[5 \vdash d]$ . This corresponds to the standard configuration.

To rotate the display by 180°, select the parameter setting  $[\neg \Box \vdash]$ .

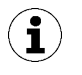

With the display rotated, the **UP** and **DOWN** buttons switch functions. The Down button becomes the Up button.

The decimal points of the display are shown on the top edge of the screen.

When the display is rotated, the decimal point on the far right is no longer displayed and is therefore missing from the display of the counters and serial numbers.

#### 6.12 ECO Mode

The CobotPump offers the option to switch off the display or to dim the display to save energy. If ECO mode is activated, the display is switched off to reduce power consumption after 1 minute if no buttons are pressed.

ECO mode can be enabled and disabled with the parameter [ $\Box \Box \Box$ ] in the configuration menu or via IO-Link.

Three different settings are available:

- [ $\Box \vdash \vdash$ ]: Energy-saving mode is disabled.
- $[ \lfloor \Box ]$ : The brightness of the display is reduced by 50 percent.
- [ $\Box \Box$ ]: The display switches off after one minute of inactivity.

A red dot in the lower right corner of the display indicates that the display has been switched off. The display is reactivated by pressing any button or by an error message.

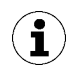

If you activate ECO mode using IO-Link, the display will immediately enter energy-saving mode.

#### 6.13 Locking and Unlocking the Menus

The menus can be protected from unwanted access by means of a PIN code [ $\square$   $\square$ ] or in the IO-Link using Device Access Locks. The current settings are still displayed.

The PIN is set to 000 on delivery. The menus are not protected.

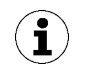

A PIN is recommended because carrying out parameterization while the device is in operation can change the status of signals.

#### 6.13.1 PIN Code

To enable the lock, a valid PIN code between 001 and 999 must be entered in parameter [ $\square$   $|\square$ ] in the configuration menu or via IO-Link.

Below is a description of how to set a PIN using the operating and display element:

- 1. Press the **MENU** button for at least 3 seconds.
  - $\Rightarrow$  The display will flash [ $-\Box$ ] during this process.
  - $\Rightarrow$  The configuration menu opens.
- 2. Use the **UP** or **DOWN** button to select the  $[\square]$  menu item.

- 3. Confirm using the **MENU** button.
- 4. Use the **UP** or **DOWN** button to enter the first digit of the PIN code.
- 5. Confirm by pressing the MENU button briefly to move to the next digit.
- 6. Enter the remaining digits in the same way.
- 7. To save the new PIN Code, press and hold the **MENU** button for at least 2 seconds.
- $\Rightarrow$  The display flashes [ $\lfloor \Box \Box \Box$ ] and the configuration menu closes.
- $\Rightarrow$  The menus are now locked.

The PIN code "000" must be set for permanent deactivation of the lock.

Full access to the device is still possible via IO-Link even if a PIN code is enabled. The current PIN can also be read out and changed/deleted (PIN = 000) via IO-Link.

#### 6.13.2 Restricting Access Using Device Access Locks

In IO-Link mode, the "Device Access Locks" default parameter 0x000C is available to prevent changes to parameter values using the operating element of the device.

| Bit | Meaning                                          |
|-----|--------------------------------------------------|
| 2   | Local parametrization locked                     |
|     | (Parameters cannot be changed via the user menu) |

A lock using the Device Access Locks parameter has a higher priority than the menu PIN. In other words, this lock cannot be bypassed by entering a PIN and remains in SIO mode.

It can only be canceled using IO-Link, not on the device itself.

#### 6.13.3 Unlocking the Menus

Menus can be protected against unauthorized access by defining a PIN  $[\square \square]$  in the configuration menu. When the lock is active,  $[\square \square]$  flashes in the display or the PIN is requested.

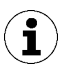

#### Tips and tricks for parameter setting

- Pressing the **UP** or **DOWN** button for approx. 3 seconds scrolls quickly through the value to be changed.
- If you exit the changed value using the **MENU** button, the change will not be applied.

The menus can be unlocked as follows:

- 1. Press the **MENU** button.
- 2. Use the **UP** or **DOWN** button to enter the first digit of the PIN code.
- 3. Confirm using the **MENU** button.
- 4. Enter the remaining digits in the same way.
- 5. Press the **MENU** button to unlock the menu.
- $\Rightarrow$  When a valid PIN is entered, the message [ $\Box \Box \Box \Box$ ] is displayed.
- $\Rightarrow$  When an invalid PIN is entered, the message [ $\lfloor \Box \Box \Box$ ] is displayed and the menus remain locked.

If write protection is activated, the desired parameters can be changed within one minute after the correct code is entered. If no changes are made within one minute, write protection is automatically reactivated. The PIN 000 must be set for permanent deactivation of the lock.

The PIN is set to 000 on delivery, The menus are not protected.

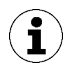

If the correct PIN code has been lost, then the CobotPump must be sent back to the manufacturer for unlocking.

#### 6.14 Resetting to Factory Settings (Clear All)

This function restores the configuration of the CobotPump, the initial setup, and the settings of the active production setup profile to the factory defaults.

This function is executed using the parameter  $[\neg \Box \Box]$  in the configuration menu or via IO-Link.

The factory settings of the CobotPump can be found in the appendix.

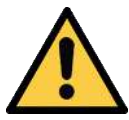

#### 

By activating/deactivating the product, output signals lead to an action in the production process!

Personal injury

- Avoid possible danger zone.
- Remain vigilant.

A description of how to reset the CobotPump to factory settings using the display and operating element follows:

- 1. Press the **MENU** button for at least 3 seconds.
- 2. If the menu is locked: Enter a valid PIN.
- 3. Use the **UP** or **DOWN** button to select the  $[\neg \Box \Box]$  parameter.
- 4. Confirm using the **MENU** button.
- 5. Use the **UP** or **DOWN** button to select the configuration parameter  $[\exists \Box \Box]$ , and press the button for at least 3 seconds.
- ⇒ The CobotPump is reset to the factory settings.
- $\Rightarrow$  The display flashes briefly and then returns to the display mode.

The function for resetting factory settings does not affect the following:

- The counter readings
- The zero-point adjustment of the sensor
- The IO-Link parameter "Application specific tag"

#### 6.15 Counter(s)

The CobotPump is equipped with two internal counters that cannot be cleared.

Counter 1  $[\Box \Box^{\dagger}]$  increments with each valid pulse at the "Suction" signal input, meaning that it counts all the suction cycles during the CobotPump's service life.

Counter 2  $[\Box \Box \Box]$  measures the total running time of the CobotPump in seconds.

| Display code | Function  | Description                                         |
|--------------|-----------|-----------------------------------------------------|
|              | Counter 1 | Counter for suction cycles ("suction" signal input) |
|              | Counter 2 | Running time of the CobotPump in seconds            |

The counters can be displayed or read out using the parameters  $[\Box \Box ]$  and  $[\Box \Box ]$  in the system menu or via IO-Link.

#### Displaying counters on the operating panel of the CobotPump:

- ✓ Select the desired parameter in the system menu.
- Confirm the parameter by pressing the **MENU** button.
- ⇒ The last three decimal places of the counter total are displayed. The decimal point at the far right flashes. This corresponds to the least significant three digits.

Use the **UP** and **DOWN** buttons to display the remaining decimal places of the counter total. The decimal points show which three-digit block of the counter total is shown in the display.

The counter total is comprised of the three digit blocks together as follows:

| Displayed section | 10 <sup>6</sup> | 10 <sup>3</sup> | 10 <sup>0</sup> |
|-------------------|-----------------|-----------------|-----------------|
| Digit block       | 0.48            | 6 18            | 593.            |

The current counter total in this example is 48 618 593.

• To exit the function, press the **MENU** button.

#### 6.16 Displaying the Software Version

The software version indicates the software currently running on the internal controller.

- 1. If the menu is locked: Enter a valid PIN.
- 2. Use the **UP** or **DOWN** button to select the  $[\Box \Box \Box]$  parameter.
- 3. Confirm using the **MENU** button.
  - $\Rightarrow$  The value is displayed.
- To exit the function, press the **MENU** button.

#### 6.17 Displaying the Part Number

The part number is both printed on the CobotPump's label and stored electronically.

The part number consists of 4 number blocks with a total of 11 digits.

| Displayed section | 1   | 2    | 3    | 4   |
|-------------------|-----|------|------|-----|
| Digit block       | 10. | 02.0 | 2.00 | 383 |

The part number in this example is 10.02.02.00383.

• To exit the function, press the **MENU** button.

#### 6.18 Displaying the Serial Number

The serial number indicates the production period of the CobotPump. After confirming the serial number parameter  $[\neg \neg \neg]$  with the **MENU** button, the first three decimal places of the serial number are displayed (the digits x10°). The decimal point at the far right flashes. This corresponds to the least significant three digits.

Use the **UP** or **DOWN** button to display the remaining decimal places of the serial number. The decimal points show which 3-digit block of the serial number is shown in the display.

The serial number as a whole is comprised of the three digit blocks together as follows:

| Displayed section | 10 <sup>6</sup> | 10 <sup>3</sup> | 10 <sup>0</sup> |
|-------------------|-----------------|-----------------|-----------------|
| Digit block       | 0.48            | 618             | 593.            |

The current serial number in this example is 48 618 593.

• To exit the function, press the **MENU** button.

#### 6.19 Error Display

If an error occurs, it appears on the display in the form of an error code ("E number"). The CobotPump's behavior in response to an error depends on the type of error.

For a list of possible errors and the corresponding codes for the SIO and IO-Link operating modes, consult chapter (> See ch. 13 Troubleshooting, p. 57).

Any operation being performed in the menu will be interrupted if an error occurs. The error code can also be opened as a parameter using IO-Link.

#### 6.20 Temperature Display

The temperature is monitored in the area of the circuit board. If the temperature exceeds an internal limit value, the CobotPump switches off to protect against overheating.

#### 6.21 Monitoring of the Supply Voltages

The CobotPump has an internal voltage monitor. It requires a power supply of 24 V. If the voltage deviates outside a certain tolerance range, the CobotPump enters an error state.

The error state is shown on the display and/or reported on IO-Link.

The table below shows the possible error messages and explains their meaning:

| Error code<br>displayed | Meaning                                                       |
|-------------------------|---------------------------------------------------------------|
| EOS                     | Actuator supply voltage U <sub>A</sub> too low or not present |
| EDU                     | Sensor supply voltage U <sub>s</sub> too low                  |
| E IS                    | Actuator supply voltage U <sub>A</sub> too high               |
| ΕIЛ                     | Sensor supply voltage U <sub>s</sub> too low                  |

Use of the menu and reaction to input signals is disabled. The "parts check" output retains its normal functionality.

The current supply voltages can still be viewed using the **UP** button.

Vacuum generation is switched off if the supply voltage deviates.

#### 6.22 Energy and Process Control (EPC)

In IO-Link mode, the energy and process control (EPC) function is available. It is subdivided into three modules:

- Condition monitoring (CM): Condition monitoring to increase system availability
- Energy monitoring (EM): Energy monitoring to optimize the vacuum system's energy consumption
- Predictive maintenance (PM): Predictive maintenance to increase the performance and quality of the gripping systems.

#### 6.22.1 Condition Monitoring (CM)

#### **Control Threshold Monitoring**

If the vacuum limit value H1 is never reached during the suction cycle, the "H1 not reached" condition monitoring warning is triggered and the system status light switches to yellow.

This warning is available at the end of the current suction phase and remains active until the next suction cycle.

#### **Evacuation Time Monitoring**

If the measured evacuation time t1 (from H2 to H1) exceeds the specified value, the "Evacuation time longer than t-1" condition monitoring warning is triggered and the system status light switches to yellow.

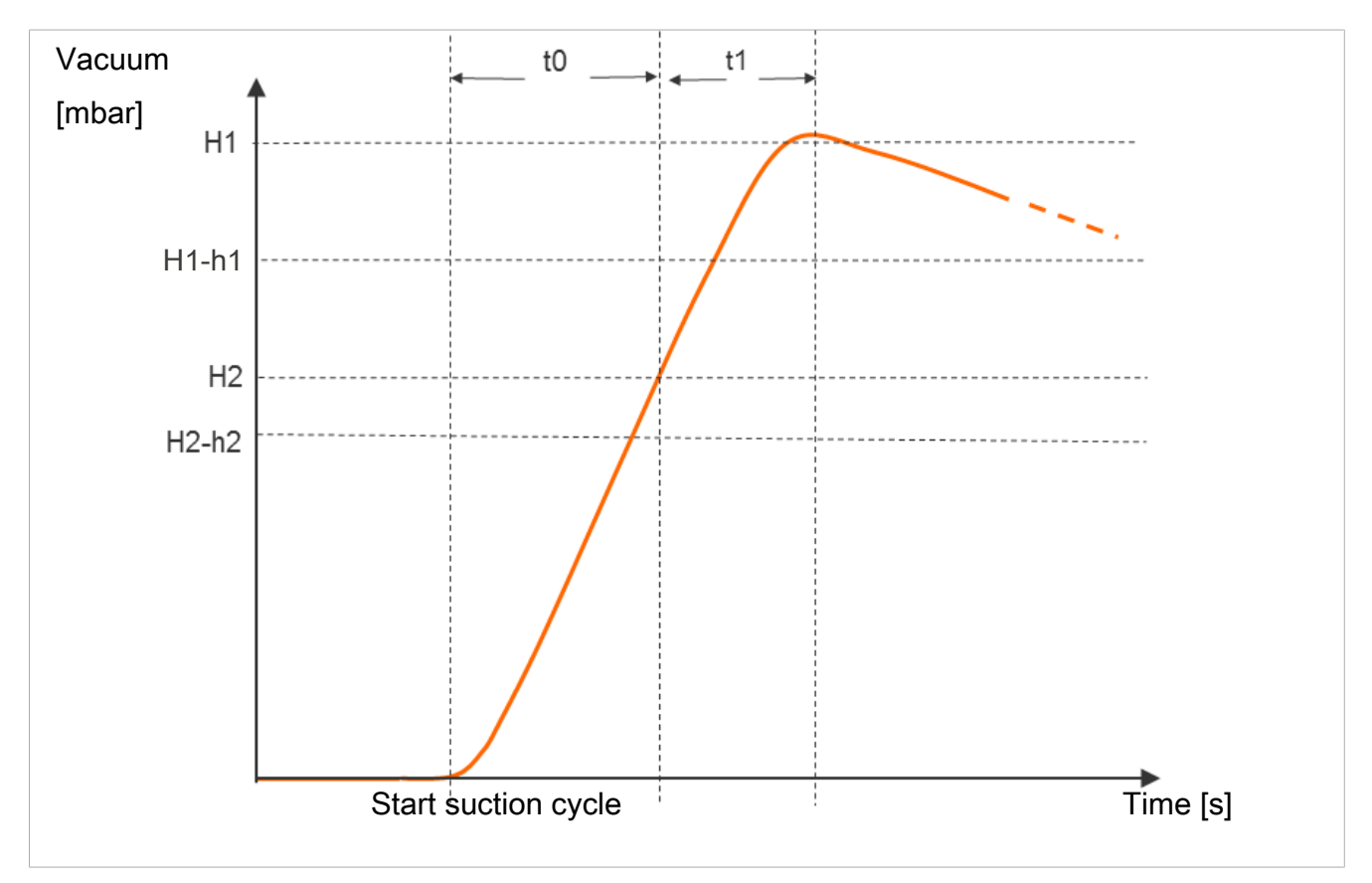

The specified value for the max. permitted evacuation time can be set in the configuration menu with the parameter  $[\lfloor - \rfloor]$  or via IO-Link [0x006B]. Setting the value to  $[\Box \Box \Box]$  (= off) deactivates monitoring. The maximum permitted evacuation time setting is 9.99 s.

#### Measuring the Evacuation Time t0 and t1

Measuring the evacuation time t0:

The time is measured (in ms) from the beginning of the suction cycle to the time when the limit value H2 is reached ("Evacuation time t0" parameter [0x0094]).

Measuring the evacuation time t1:

The interval between reaching the limit values H2 and H1 is measured (in ms) ("Evacuation time t1" parameter [0x0095]).

#### Leakage Monitoring and Evaluation

In control mode, the loss of vacuum within a certain period is monitored (mbar/s). The measured value "L" in mbar/s can be queried via the parameter 160.

The evaluation of the leakage level differentiates between two statuses:

#### Leakage L < permitted value -L-

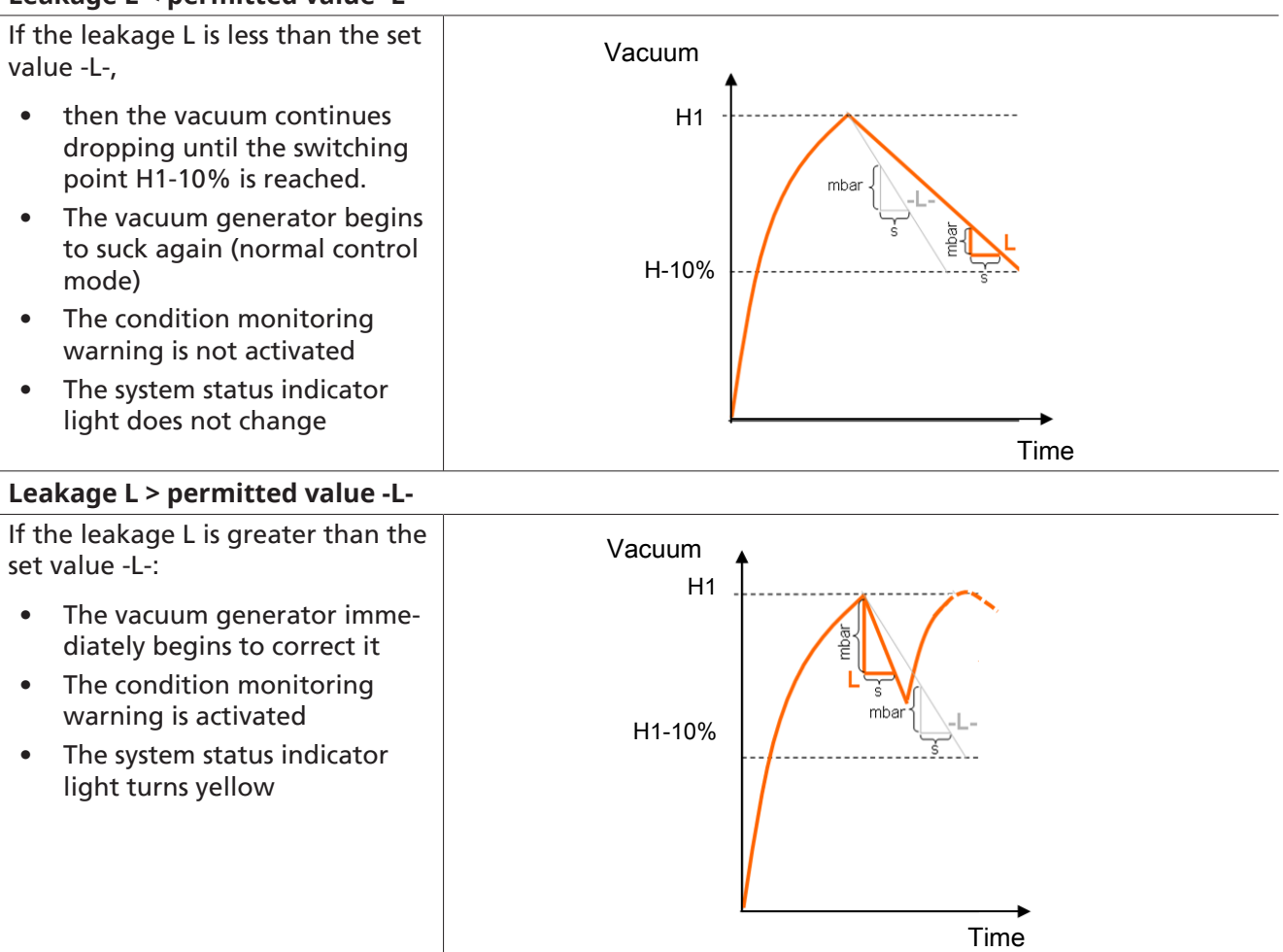

The permitted leakage value -L- can be set via the corresponding parameter (e.g. for P0 via 107)

#### Monitor Dynamic Pressure

If possible, a dynamic pressure measurement is taken at the start of every suction cycle (vacuum during unobstructed suction). The result of this measurement is compared to the limit values set for H1 and H2.

If the dynamic pressure is greater than (H2 - h2) but less than H1, the corresponding condition monitoring warning is triggered and the status light switches to yellow.

#### **Condition Monitoring Autoset**

The "CM Autoset" process data function allows the condition monitoring parameters for the maximum permitted leakage "Permissible leakage rate" and the evacuation time (t-1) "Permissible evacuation time" to be determined automatically.

The actual values from the last suction cycle are combined with an additional tolerance and stored in the parameter data of production setup P0.

Feedback about the completed "CM Autoset" function is displayed via input process data byte 0 "CM Autoset acknowledged."

#### Condition Monitoring Events and Status Display

Any condition monitoring events that occur during the suction cycle cause the system status indicator light to immediately switch from green to yellow. The event that caused this switch can be seen in the "Condition monitoring" IO-Link parameter.

| Bit | Event                                            | Update                                                                          |
|-----|--------------------------------------------------|---------------------------------------------------------------------------------|
| 0   | Not used                                         | Cyclic                                                                          |
| 1   | Set limit value t-1 for evacuation time exceeded | Cyclic                                                                          |
| 2   | Set leakage limit value -L- exceeded             | Cyclic                                                                          |
| 3   | Limit value H1 was not reached                   | Cyclic                                                                          |
| 4   | Dynamic pressure > (H2 - h2) and < H1            | As soon as a corresponding dy-<br>namic pressure value has been de-<br>termined |
| 5   | Supply voltage $U_s$ outside the operating range | Constant                                                                        |
| 6   | Supply voltage $U_A$ outside the operating range | Constant                                                                        |
| 7   | Temperature over 50° C                           | Constant                                                                        |

The table below explains the coding of the condition monitoring warnings:

Bits 0 to 3 describe events that can only occur once per suction cycle. They are reset at the start of every suction cycle and remain stable until it has ended.

Bit number 4, which describes dynamic overpressure, is initially deleted when the device is switched on and is updated when a dynamic pressure value is detected.

Bits 5 to 7 are regularly updated independently of the suction cycle and reflect the current values for the supply voltage and temperature.

The values measured by the condition monitoring, namely the evacuation times  $t_0$  and  $t_1$  and the leakage value L, are reset at the beginning of the suction and updated once they have been measured.

#### 6.22.2 Energy Monitoring (EM)

In order to permit optimization of vacuum gripping systems' energy efficiency, the CobotPump provides a function for measuring and displaying the energy consumption. The electrical energy consumed by the device and by the valve coil (-n) during a suction cycle is measured and given in watt-seconds (Ws).

The measured value is reset at the beginning of the suction cycle and constantly updated during the running cycle. Thus no further changed can occur after venting has finished. For determining the electrical energy consumption, the neutral phase of the suction cycle must also be considered. Therefore the measured values can be updated only when the next suction cycle begins. During the entire cycle, they represent the results from the previous cycle.

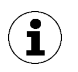

The product is not a calibrated measuring device. However, the values may be used as a reference and for comparison measurements.

#### 6.22.3 Predictive Maintenance (PM)

#### **Overview of Predictive Maintenance (PM)**

To allow early detection of wear and other impairments to the vacuum gripping system, the product provides functions for recognizing trends in the quality and performance of the system. This is accomplished using the measured values for leakage and dynamic pressure.

The measurement value for the leakage rate and the related quality assessment in percent are reset at the start of every suction cycle and constantly updated during the cycle as moving averages. The values therefore only remain stable after the end of suction and can be read from the "Quality" parameter 0x00A2.

#### Measurement of Leakage

The control function interrupts suction as soon as it reaches the limit value H1. Then the leakage is measured as the vacuum decrease over time (in mbar/s).

#### Measurement of Dynamic Pressure [0x00A1]

This measures the system vacuum achieved during unobstructed suction. The measurement length is approx. 1 s. Thus evaluation of a valid dynamic pressure value requires at least one second of unobstructed suction after the suction cycle has commenced. The suction point must not be occupied by a component at this time.

Measured values below 5 mbar or above the vacuum limit value H1 are not regarded as valid dynamic pressure measurements and are discarded. The result of the last valid measurement is retained.

Measured values that are below the vacuum limit value H1 but simultaneously above the vacuum limit value H2 – h2 result in a condition monitoring event.

The dynamic pressure and the percentage performance value based on it are initially unknown when the product is switched on. As soon as a dynamic pressure measurement can be performed, the dynamic pressure and the performance evaluation are updated and retain their values until the next dynamic pressure measurement. The value can be read from the "Free-flow vacuum" parameter [0x00A1].

#### **Quality Assessment**

To evaluate the entire gripping system, the device calculates a quality rating based on the measured system leakage.

The greater the leakage in the system, the worse the quality rating of the gripping system. Conversely, low leakage results in a high quality rating.

The quality assessment can be read out using the parameter "Quality" 0x00A2. The value indicates the quality relative to a leakage-free system in %.

#### Performance Calculation [0x00A3]

The performance calculation helps in evaluating the system status. The performance of the gripping system can be assessed based on the measurement of the dynamic pressure.

Optimal configuration of gripping systems leads to low dynamic pressure and thus to high performance. Conversely, poorly configured systems achieve low performance.

Dynamic pressure events that exceed the vacuum limit value (H2 – h2) always result in a performance rating of zero percent. A dynamic pressure value of 0 mbar (which indicates that no valid measurement value could be obtained) also results in a performance rating of zero percent.

The value can be read from the "Performance (flow)" parameter [0x00A3].

#### 6.23 Production Setup Profiles

In IO-Link mode, the CobotPump can store up to four different production setup profiles (P-0 to P-3). All important parameter data for workpiece handling is stored in these profiles. The profile is selected by means of the process data byte PDO byte 0. Thus parameters can be adjusted to suit differing process conditions.

The currently selected data set is displayed in the parameter data under "Production Setup." This data set corresponds to the current parameters the CobotPump is working with, which can be viewed using the menu.

In IO-Link mode, display the parameter data set (P-0 to P-3) currently in use:

- Select the main menu using the **MENU** button.
- $\Rightarrow$  The parameter data set (P-0 to P-3) currently in use is briefly shown on the display.

In the default setting and in SIO mode, the P-0 production setup profile is selected.

#### 6.24 Device Data

The CobotPump provides a range of identification data that can be used to uniquely identify a device. The "Device Localization" data is added to the data in "Device Management". Here, the operator can store application-related information in each individual CobotPump, including parameters such as the storage location or installation date.

The parameters are ASCII character strings with the maximum length given in the data dictionary. They can also be used for other purposes if necessary.

The following parameters can be queried via IO-Link or NFC:

- Equipment identification (ISDU 24)
- Installation identification (ISDU 242)
- Location identifier (ISDU 246)
- Web link IODD [ISDU 247]
- LINK to IOT server [ISDU 248]
- Storage ID (ISDU 249)
- Installation date (ISDU 253)

#### 6.25 User-Specific Localization

The following parameters are available when saving application-specific information in any CobotPump.

- Identification of the installation location
- Identification of the storage location
- Equipment labeling from the circuit diagram
- Installation date
- Geo-location

The parameters are ASCII character strings with the maximum length given in the data dictionary. They can also be used for other purposes if necessary.

The **NFC web link** parameter is a special feature (link to IoT server). This parameter must include a valid web address beginning with http:// or https:// and is automatically used as a web address for NFC read access operations.

As a result, read access operations from smart phones or tablets are rerouted e.g. to an address in the company's own intranet or a local server.

# 7 Checking the Delivery

The scope of delivery can be found in the order confirmation. The weights and dimensions are listed in the delivery notes.

- 1. Compare the entire delivery with the supplied delivery notes to make sure nothing is missing.
- 2. Damage caused by defective packaging or occurring in transit must be reported immediately to the carrier and J. Schmalz GmbH.

# 8 Installation

#### 8.1 Installation Instructions

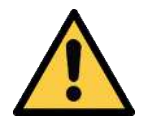

#### 

#### Improper installation or maintenance

Personal injury or damage to property

Prior to installation and before maintenance work, the vacuum generator must be disconnected from the power supply and secured against unauthorized restart!

For safe installation, the following instructions must be observed:

Use only the connectors, mounting holes and attachment materials that have been provided. Firmly connect and secure pneumatic and electrical line connections to the vacuum generator.

#### 8.2 Mechanical Attachment

The CobotPump may be installed in any position.

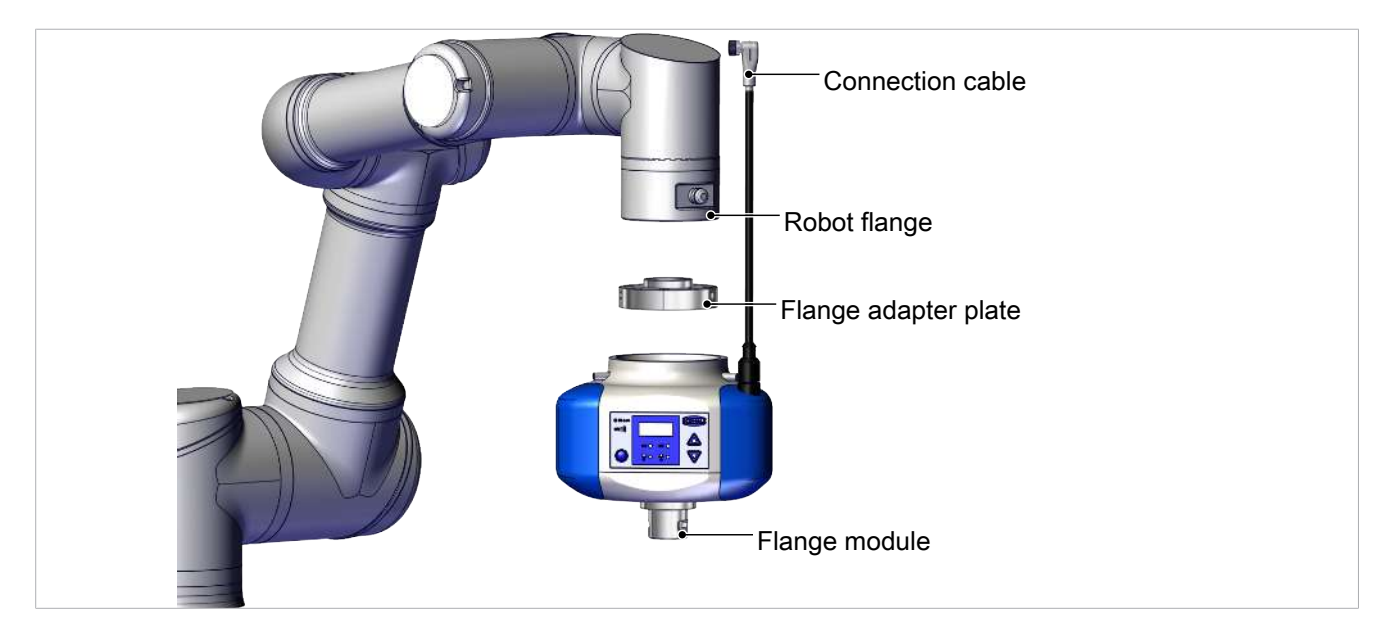

The CobotPump can be attached to a collaborative robot using a replaceable flange adapter plate. The markings on the flange and on the housing of the CobotPump must be observed, as these determine the orientation of the display and the suction cup on the robot.

- ✓ The flange adapter plate is attached to the robot.
- 1. Moisten the three set screws in the front area with a low-strength screw locking device.

2. Slide the CobotPump onto the flange adapter plate, observing the Poka Yoke markings.

3. Attach the CobotPump using three radial set screws (M5x16) tightened to 0.6 Nm.

(6).

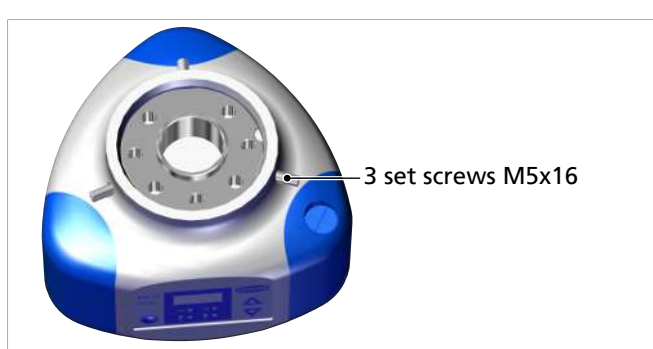

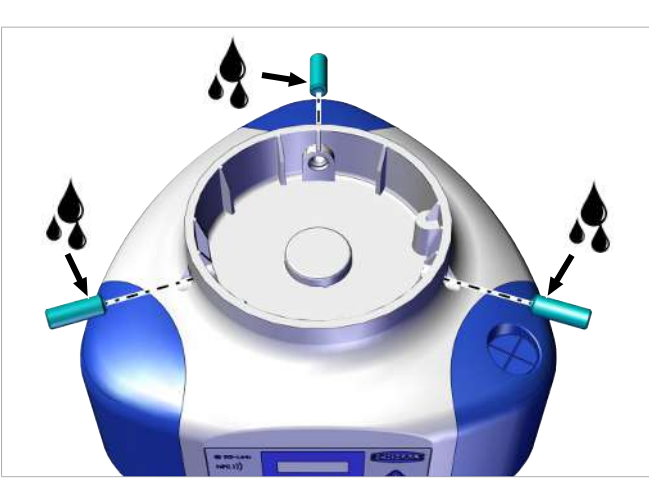

Flange adapter\_ plate

Vacuum end effectors or customer-specific grippers are attached to the CobotPump via the flange module

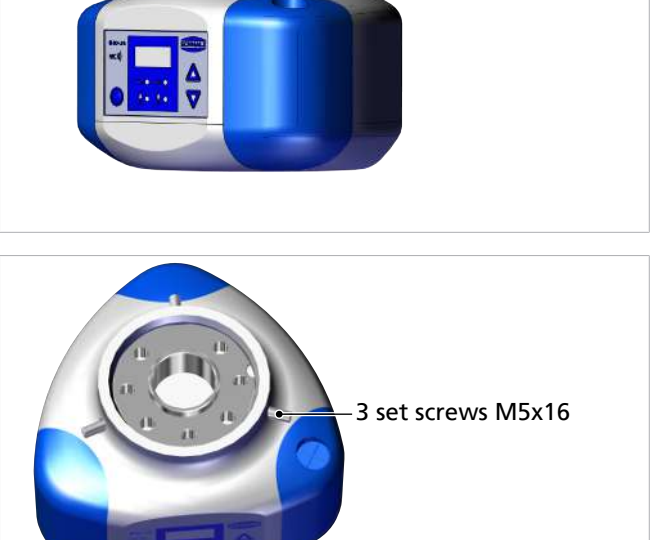

#### 8.3 Electrical Connection

#### 8.3.1 Description of the Electrical Connection

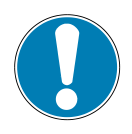

#### NOTE

In addition to the rated current, current peaks of up to 2 A flow for a short time in the default setting.

For certain robots, the current consumption of the end effector is limited (e.g. robots from Universal Robots provide a maximum of 600 mA at the electrical flange connection.)

Damage to the robot due to current pulses!

• Refer to the technical description of the robot for the maximum current.

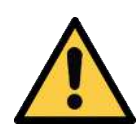

## \land CAUTION

**Changing output signals when the product is switched on or plug is connected** Personal injury or damage to property!

- reisonal injury of damage to property!
  - The electrical connection must be performed only by specialists who can evaluate the effects of signal changes on the overall system.

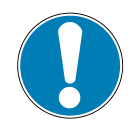

# NOTE

#### Incorrect power supply

Destruction of the integrated electronics

- Operate the product using a power supply unit with protected extra-low voltage (PELV).
- The system must incorporate safe electrical cut-off of the power supply in compliance with EN60204.
- Do not connect or disconnect the connector under tension and/or when voltage is applied.

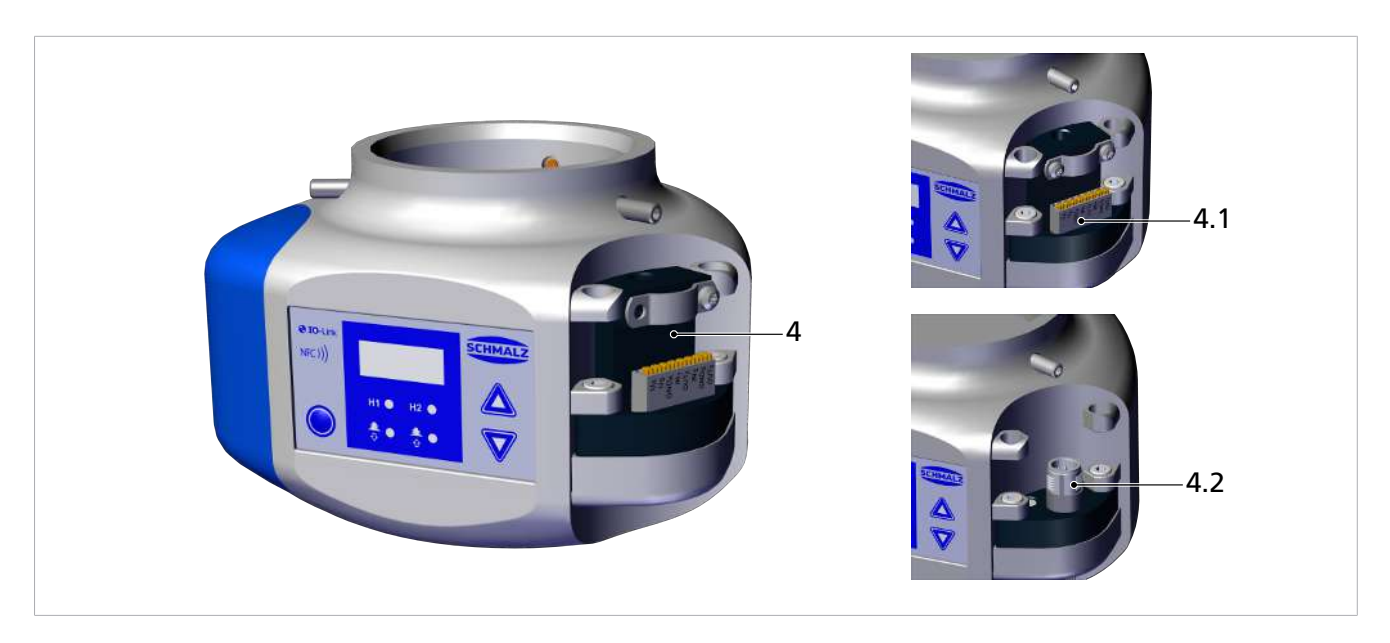

The CobotPump is electrically connected to the power supply and for input and output signaling purposes via the interface at item (4). The connection can be established using a flexible cable connection for device versions with a terminal block (4.1) or an 8-pole M12 connector (4.2).

The table below shows the pin assignment of the electrical connection options in the operating modes SIO and IO-Link:

| M12 connec-<br>tor / terminal<br>block | Pin | Symbol           | Function with SIO                     | Function with IO-Link |
|----------------------------------------|-----|------------------|---------------------------------------|-----------------------|
| ECBPi M12-8                            | 1   | U <sub>A</sub>   | Supply voltag                         | e for actuator        |
| <b>6</b> 5                             | 2   | Us               | Supply voltage for sensor             |                       |
| (7 8 3)                                | 3   | GND <sub>A</sub> | Actuator ground                       |                       |
| 1_2                                    | 4   | IN <sub>1</sub>  | "Suction" signal input                |                       |
| ECBPi TB-8                             | 5   | OUT <sub>2</sub> | "Parts control" signal output<br>(H2) | IO-Link Communication |
| Contraction Contraction                | 6   | IN <sub>2</sub>  | "Blow off" signal input IN2           |                       |
|                                        | 7   | GNDs             | Sensor ground                         |                       |
| S S S S S S S S S S S S S S S S S S S  | 8   | OUT <sub>3</sub> | CM (Condition Monitoring)             |                       |

The CobotPump has separate, electrically isolated power supplies for the actuator and the sensor.

The pump, valves and input signals "Suction" and "Blowoff" are supplied and switched via the actuator power supply.

The output signals are switched via the sensor power supply. Thus the input and output signals are electrically isolated from each other.

Mounting and removal must be performed only when the device is unpressurized and disconnected from the mains. Electrical connections must be firmly connected and secured to the CobotPump.

The maximum length of the connection cable is 20 m.

The CobotPump can be connected directly to the controller or via an I/O box.

#### See also

Accessories [> 56]

#### 8.3.2 Mounting the Connection Cable

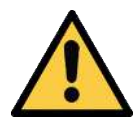

#### **A** CAUTION

# Risk of getting caught by the connection cable when the collaborative robot moves.

Injury due to limbs or hair getting caught.

- Route the connection cable as close to the robot arm as possible.
- Avoid the danger zone.

Connecting the connection cable to the ECBPi:

1. Pull off the corresponding "bumper."

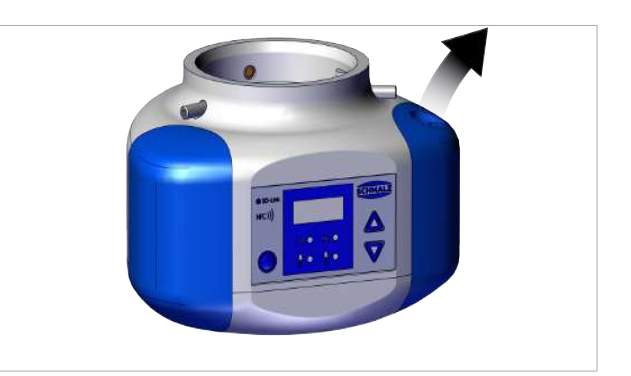

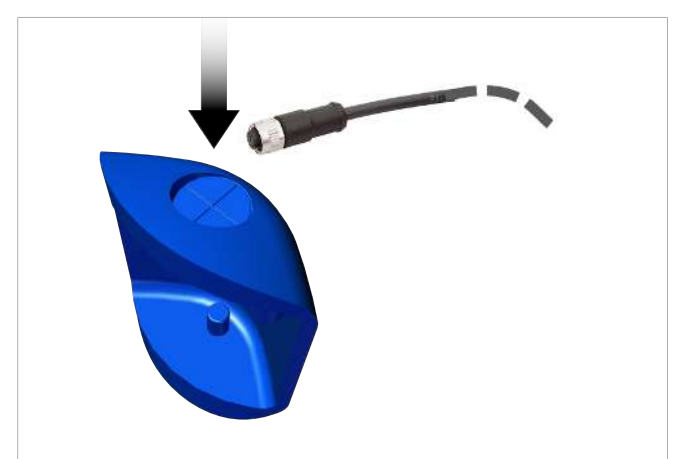

2. Pull the selected cable through the cable duct by the bumper.

3. Connect the cable either by its loose strands to the appropriate positions on the terminal block or by the M12 connector.

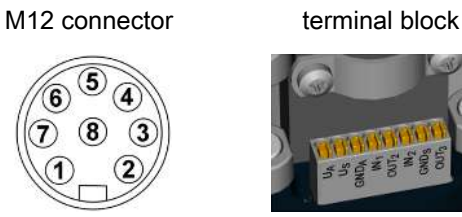

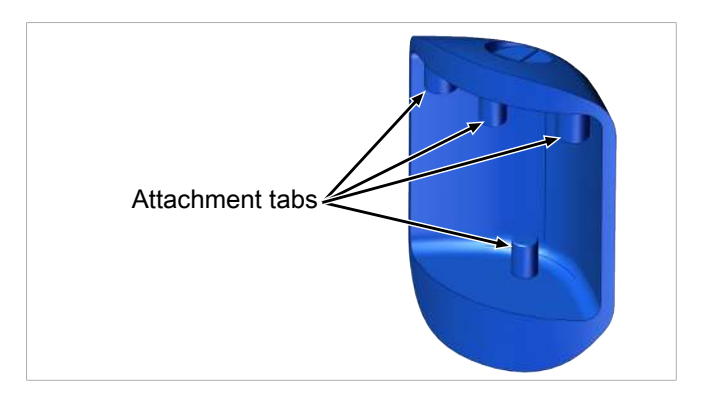

4. Attach the bumper to the ECBPi using the attachment tabs.

#### 8.4 Start of Operations

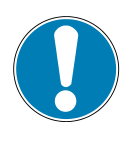

# NOTE

#### Incorrect signal type in the CobotPump standard with UR robots

CobotPump not communicating with the higher-level controller in SIO mode

Switch the signal input to NPN (via the parameter [└┘ ] in the configuration menu of the CobotPump).

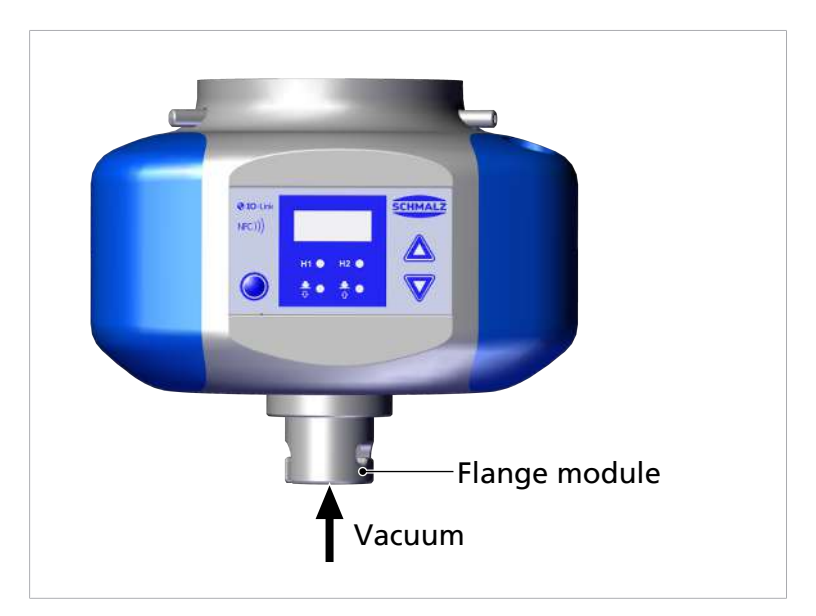

The vacuum of the CobotPump is routed to the vacuum gripping system via the flange module, item (6).

A typical handling cycle is divided into the following three phases: suction, drop-off and idle.

To check whether sufficient vacuum has built up, an integrated vacuum sensor monitors the limit value H2 during suction.

| Phase | Switching step                | CobotPump   |        |                                              |
|-------|-------------------------------|-------------|--------|----------------------------------------------|
|       |                               |             | signal | Status                                       |
| 1     | 1                             |             | IN1    | Suction ON                                   |
|       | 2                             |             | OUT2   | Vacuum > H2                                  |
| 2     | 3                             | T.          | IN1    | Suction OFF                                  |
|       | 4                             |             | IN2    | Drop-off ON                                  |
| 3     | 5                             | T.          | OUT2   | Vacuum < (H2-h2)                             |
|       | 6                             | <b>-</b>    | IN2    | Drop-off OFF                                 |
| Sign  | al status changes from<br>/e. | inactive to | Sigr   | nal status changes from active to in-<br>ve. |

# 9 **Operation**

#### 9.1 Preparations

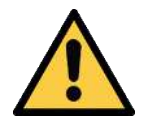

#### 

#### Extraction of hazardous media, liquids or bulk material

Personal injury or damage to property!

- > Do not extract harmful media such as dust, oil mists, vapors, aerosols etc.
- Do not extract aggressive gases or media such as acids, acid fumes, bases, biocides, disinfectants or detergents.
- Do not extract liquids or bulk materials, e.g. granulates.

The following measures must be taken each time the device is activated:

- 1. Check the device for visible damage. Correct any faults or report them to the supervising personnel.
- 2. Ensure that only authorized persons are present in the working area of the machine or system in order to prevent any hazard from switching on the machine.
- 3. Ensure that the danger zone of the machine or system is free of persons during automatic operation in non-HRC applications.

#### 9.2 Operating Modes

The device can be operated in two ways:

- SIO mode, with direct connections at inputs and outputs (SIO = standard I/O)
- IO-Link mode, with a communications line (IO-Link)

By default, the device always runs in SIO mode, but it can be switched into and out of IO-Link mode at any time using an IO-Link master.

#### 9.2.1 SIO Operating Mode

During operation in SIO mode, all input and output signals are connected to a control unit, either directly or using intelligent terminal boxes.

For this purpose, in addition to the power supply lines, one or two input signals and two output signals must be connected. The device communicates with the control unit via these signals.

This enables use of the basic functions "Suction" and "Blowoff" as well as providing "Parts Present" feedback.

The individual basic functions are:

| Inputs                            | outputs                              |
|-----------------------------------|--------------------------------------|
| Suction ON/OFF (IN <sub>1</sub> ) | H2 (parts control) feedback (OUT2)   |
| Blowoff ON/OFF (IN <sub>2</sub> ) | Condition monitoring feedback (OUT3) |

If the device is operated in the "internally time-controlled" drop-off mode, then the "drop-off" signal is not required. This allows operation on a single port in a configurable terminal box (using 1xDO and 1xDI).

The parameters in the available menus can be configured and certain information read out using the operating and display element.

The following basic functions are available in SIO operating mode:

- Current vacuum level
- Error messages and warnings
- System status indicator
- Access to all parameters
- Counters

In SIO operating mode, the following functions are not available or are available to a limited extent via output OUT3:

- Condition Monitoring (CM)
- Energy Monitoring (EM)
- Predictive Maintenance (PM)

#### 9.2.2 IO-Link Operating Mode

During operation in SIO (digital communication) mode, the power supply voltages and the communication line are connected to a controller, either directly or using intelligent terminal boxes. The CobotPump can be finely parameterized in IO-Link mode.

When the CobotPump is connected via IO-Link, the following functions are enabled in addition to the basic functions:

- Selection between four production setup profiles
- Error messages and warnings
- Status display of the system
- Access to all parameters
- Condition monitoring
- Energy monitoring
- Predictive maintenance

All modifiable parameters can be read, modified and written back to the CobotPump by the higher-level controller.

Evaluation of the condition monitoring and energy monitoring results affords direct feedback regarding the current handling cycle as well as trend analysis.

The CobotPump supports IO-Link version 1.1 with four bytes of input data and two bytes of output data.

The exchange of process data between the IO-Link master and the CobotPump is cyclical. Parameter data (acyclical data) is exchanged by the user program in the controller using communication modules.

# 10 Maintenance

#### 10.1 Safety

Maintenance work may only be carried out by qualified personnel.

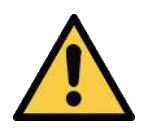

#### **M** WARNING

#### Risk of injury due to incorrect maintenance or troubleshooting

• Check the proper functioning of the product, especially the safety features, after every maintenance or troubleshooting operation.

Opening the CobotPump will damage the "tested" label. This voids the warranty.

#### **10.2** Cleaning the Device

- 1. Remove exterior dirt with a soft, damp cloth and soap suds (max. 60° C).
- 2. Ensure that the housing and control unit are not soaked with soap suds.

#### **10.3** Cleaning the Sieve Insert

There is a sieve insert in the vacuum opening of the CobotPump. Dust, shavings and other solid materials may accumulate in this sieve over time.

• If the performance drops noticeably, clean the sieve with a paintbrush.

If it is heavily soiled, you can send the CobotPump to Schmalz for repair (subject to a fee, the soiled sieve is replaced).

#### 10.4 Replacement of the Device with a Parameterization Server

The IO-Link protocol provides an automated process for transferring data when a device is replaced. For this Data storage mechanism, the IO-Link master mirrors all setting parameters for the device in a separate non-volatile memory. When a device is swapped for a new one of the same type, the setting parameters for the old device are automatically saved in the new device by the master.

- $\checkmark$  The device is operated on a master with IO-Link version 1.1 or higher.
- ✓ The Data storage feature in the configuration of the IO-Link port is activated.
- Ensure that the new device is restored to the factory settings **before** it is connected to the IO-Link master. If necessary, reset the device to the factory settings.
- ⇒ The device parameters are automatically mirrored in the master when the device is configured using an IO-Link configuration tool.
- ⇒ Changes to the parameters made in the user menu on the device or via NFC are mirrored in the master.

Changes to the parameters made by a PLC program using a function module are **not** automatically mirrored in the master.

▶ Manually mirroring data: After changing all the required parameters, execute ISDU write access to the "System Command" parameter [0x0002] using the command "Force upload of parameter data into the master" (numerical value 0x05) (see Data Dictionary).

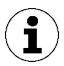

Use the Parameterization server function of the IO-Link master to ensure that no data is lost when switching the device.

# **11 Warranty**

The CobotPump is guaranteed in accordance with our general terms of sale and delivery. The same applies to spare parts, provided that these are original parts supplied by us.

We are not liable for any damage resulting from the use of non-original spare parts or accessories.

The exclusive use of original spare parts is a prerequisite for the proper functioning of the CobotPump and for the validity of the warranty.

Wearing parts are not covered by the warranty.

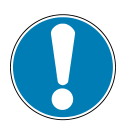

## NOTE

#### Use of non-original spare parts

Malfunctions or damage to the equipment

• Use only original and spare parts from J. Schmalz. Otherwise the warranty is void.

# 12 Spare and Wearing Parts, Accessories

#### 12.1 Spare and Wearing Parts

Maintenance work may only be carried out by qualified personnel.

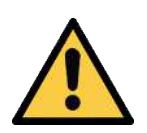

#### 

#### Risk of injury due to incorrect maintenance or troubleshooting

• Check the proper functioning of the product, especially the safety features, after every maintenance or troubleshooting operation.

The following list contains the primary spare and wearing parts.

| Designation | Part no.       | Art          |
|-------------|----------------|--------------|
| Bumper 1    | 10.03.01.00317 | V            |
| Bumper 2    | 10.03.01.00318 | V            |
| Set screw   | 20.05.07.00138 | E            |
|             |                |              |
| Legend:     | Ε              | Spare part   |
|             | V              | Wearing part |

#### 12.2 Accessories

| Designation                                                                                     | Part no.       |
|-------------------------------------------------------------------------------------------------|----------------|
| Mounting on the robot side                                                                      |                |
| Flange plate for robot applications (for UR 3,5,10 – KUKA iiwa 7,14) <sup>1</sup>               | 10.03.01.00313 |
| Flange plate for robot applications (for YASKAWA, Motoman HC10) <sup>2</sup>                    | 10.03.01.00357 |
| Flange plate for robot applications (for RETHINK Sawyer without ClickSmartAdapter) <sup>3</sup> | 10.03.01.00358 |
| Flange plate for robot applications (for RETHINK Sawyer with ClickSmartAdapter)                 | 10.03.01.00373 |
| Flange plate for robot applications (for FANUC, including CR series)                            | 10.03.01.00390 |
| Flange plate for robot applications (for YASKAWA, Motoman HC10, with recess for cable outlet)** | 10.03.01.00357 |
| Mounting on the suction cup side                                                                |                |
| Flange plate for robot applications (universal with G1/4" internal thread)                      | 10.03.01.00379 |
| Flange module VEE-QCM 30 (VEE interface)                                                        | 10.01.36.00121 |
| Connection cable(s) and connection distributor                                                  |                |
| Connection cable ASK B-M12-8 5000 K-8P (universal)                                              | 21.04.05.00079 |
| Connection cable ASK B-M12-8 280 WB-M8-8 (for UR 3,5,10)                                        | 21.04.05.00350 |
| Connection cable ASK B-12-8 220 WS-M12-8 (for RETHINK Sawyer with ClickSmar-<br>tAdapter)       | 21.04.05.00368 |
| Connection cable ASV ECBPi WS-M8-8 WS-M8-3 (for KUKA iiwa 7,14, MF electr.)                     | 21.04.05.00361 |
| Connection cable ASV ECBPi WS-M8-8 WS-M8-4 (for KUKA iiwa 7,14, MF pneum.)                      | 21.04.05.00362 |

<sup>1</sup> according to EN ISO 9409-1 pitch diameter, d1, series 2, 50mm

<sup>2</sup> according to EN ISO 9409-1 pitch diameter, d1, series 1, 63mm

<sup>3</sup> according to EN ISO 9409-1 pitch diameter, d1, series 1, 40mm

The accessory parts listed here are current as of the writing of the operating instructions. An up-to-date overview of all accessory parts for the CobotPump can be found on the web at www.schmalz.com

# 13 Troubleshooting

#### 13.1 Error Messages in SIO Operation

In SIO operation, error messages are shown on the display of the CobotPump.

| Code displayed | Explanation                                                         |
|----------------|---------------------------------------------------------------------|
| EO I           | Electronics error – internal data management, EEPROM                |
| E03            | Zero-point adjustment for vacuum sensor is outside of the tolerance |
| EOS            | Actuator supply voltage $U_A$ too low or not present                |
| EON            | Sensor supply voltage U <sub>s</sub> too low                        |
| E08            | IO-Link communication error                                         |
| E 15           | OUT <sub>2</sub> short circuit                                      |
| E 13           | OUT <sub>3</sub> short circuit                                      |
| E IS           | Actuator supply voltage U <sub>A</sub> too high                     |
| ΕIΛ            | Sensor supply voltage U <sub>s</sub> too low                        |
| -FF            | Overpressure in vacuum circuit                                      |

The error  $\Box$  | remains in the display after being shown once.

If the error E01 occurs again after the power supply is switched back on, then the device must be replaced.

#### 13.2 Warnings and Error Messages in IO-Link Mode

Warnings and errors are issued via IO-Link. They are processed and evaluated accordingly in the higher-level control.

Warnings are only available via IO-Link.

In IO-Link mode, error messages are issued in various ways:

- Error messages on the display
- In the controller with system status indicators
- In the controller with warnings

The table below shows the limit values of the power supply voltage with the corresponding error messages and color coding of the system status indicators:

| Voltage in volts | Error                                      | Display in IO-<br>Link |
|------------------|--------------------------------------------|------------------------|
| 26.4             | Overvoltage E17                            | Red                    |
| 25.8             | CM warning: voltage outside of valid range | yellow                 |
|                  | ldeal voltage range                        | green                  |
| 21.1             | CM warning: voltage outside of valid range | yellow                 |
| 20.9             | Undervoltage E07                           | Red                    |

The hysteresis of the limit values is 0.2 volts.

At less than 18 volts of U<sub>s</sub>, the pump is switched off.

| Bit | Event                                                     |
|-----|-----------------------------------------------------------|
| 0   | No warning                                                |
| 1   | Set limit value t-1 for evacuation time exceeded          |
| 2   | Set leakage limit value -L- exceeded                      |
| 3   | Limit value H1 was not reached                            |
| 4   | Dynamic pressure > (H2 - h2) and < H1                     |
| 5   | Supply voltage U <sub>s</sub> outside the operating range |
| 6   | Supply voltage $U_A$ outside the operating range          |
| 7   | Temperature over 50° C                                    |

The table below explains the coding of the condition monitoring warnings:

Displayed error codes:

| Code | Description                                                  |
|------|--------------------------------------------------------------|
| E01  | Electronics error – internal data management                 |
| E02  | Electronics error – internal communication                   |
| E03  | Zero point adjustment of the vacuum sensor outside $\pm 3\%$ |
| E05  | Supply voltage U <sub>A</sub> too low                        |
| E07  | Supply voltage U <sub>s</sub> too low                        |
| E08  | IO-Link communication error                                  |
| E15  | Supply voltage U <sub>A</sub> too high                       |
| E17  | Supply voltage U <sub>s</sub> is too high                    |

• To clear the error E01, switch off the power supplies.

If the error E01 occurs again after the power supply is switched back on, then the device must be replaced.

# 13.3 Troubleshooting

#### **General Errors**

| Error                                                        | Possible cause                                                        | Solution                                                                                                    |
|--------------------------------------------------------------|-----------------------------------------------------------------------|----------------------------------------------------------------------------------------------------|
| CobotPump does not react                                     | No power supply at actuator                                           | <ul> <li>Check electrical connection<br/>and PIN assignment</li> </ul>                                                           |
|                                                              | Signal input type does not<br>match the signal type at the ro-<br>bot | <ul> <li>Set the correct signal type,<br/>PNP or NPN (in the configu-<br/>ration menu with the param-<br/>eter [는님 ])</li> </ul> |
| Vacuum level is not reached or vacuum is built up too slowly | Press-in screen is contaminated                                       | <ul> <li>Clean sieve or have it re-<br/>placed by Schmalz if neces-<br/>sary</li> </ul>                                          |
|                                                              | Leakage at vacuum gripper                                             | <ul> <li>Check vacuum gripper and<br/>replace if necessary</li> </ul>                                                            |
| Load cannot be held                                          | Vacuum level too low                                                  | 1. Increase vacuum level                                                                                                    |
|                                                              |                                                                       | 2. Check system for leakage and correct if necessary                                                                             |
|                                                              | Vacuum gripper too small                                              | <ul> <li>Choose a larger vacuum grip-<br/>per</li> </ul>                                                                         |
| Display shows error code                                     | See "Error codes" table                                               | -                                                                                                    |

#### Error in IO-Link mode

| Error                    | Possible cause                                | Solution                                                                                                    |
|--------------------------|-----------------------------------------------|----------------------------------------------------------------------------------------------------|
| No IO-Link communication | Electrical connection faulty                  | <ul> <li>Check electrical connection<br/>and PIN assignment</li> </ul>                                                     |
|                          | Master not correctly configured               | <ul> <li>Check configuration of the<br/>master Configure IO-Link<br/>port</li> </ul>                                       |
|                          | IODD connection does not work                 | <ul> <li>Check for the appropriate<br/>IODD.</li> </ul>                                                                    |
|                          | Incorrect input signal type with<br>UR robots | <ul> <li>Set input signal type to NPN<br/>(in the configuration menu<br/>with the parameter [└┘┘ <sup> </sup>])</li> </ul> |

# 14 Disposing of the Device

- 1. Dispose of the product properly after replacement or decommissioning.
- 2. Observe the country-specific guidelines and legal obligations for waste prevention and disposal.

| component        | Material                                              |
|------------------|-------------------------------------------------------|
| Housing          | PUR vacuum cast resin                                 |
| Bumper 1 and 2   | Elastomer                                             |
| Inner components | Aluminum alloy, brass, stainless steel, POM, silicone |
| Seals            | NBR                                                   |
| Lubrication      | Silicone-free                                         |
| Screws           | galvanized steel                                      |

# 15 Attachment

#### See also

ECBPI\_CobotPump\_ Data Dictionary\_00.PDF [> 65]

#### **15.1 Factory Settings**

| Symbol | Function                  | Factory settings for the production setup profile P-0 |
|--------|---------------------------|-------------------------------------------------------|
| H-     | Limit value H1            | 550 mbar                                              |
| Н-5    | Limit value H2            | 400 mbar                                              |
| н-2    | Hysteresis h2             | 20 mbar                                               |
| EBL    | Release time              | 2.0 s                                                 |
| UN I   | Vacuum unit               | -日日, vacuum unit in mbar                              |
| LYo    | Signal type               | P□P, PNP switching                                    |
| EP I   | Signal type               | P□P, PNP switching                                    |
| ctr    | Control function          |                                                       |
| bLo    | Blow off function         | $ \in$ $-$ , externally controlled blowoff            |
| 967    | Display                   | $\Box Dash d$ orientation: Display screen not rotated |
| P in   | PIN code                  | $\Box\Box\Box$ , no access lock activated             |
|        | Leakage value             | 250 mbar/s                                            |
| F - 1  | Evacuation time           | 1 s                                                   |
| 0-2    | Configuration output OUT2 | □□ normally open contact                              |
| o - 3  | Configuration output OUT3 | □□ normally open contact                              |
| dLY    | Switch-off delay for o-2  | 10 ms                                                 |
| dPY    | Display rotation          | SEd                                                   |
| Eco    | ECO mode                  | oFF                                                   |

Important for IO-Link mode: The factory settings of the production setup profiles P-1 to P-3 differ from those of P-0 (see (> See ch. Data Dictionary) in the appendix).

#### See also

■ ECBPI\_CobotPump\_ Data Dictionary\_00.PDF [▶ 65]

#### **15.2 Overview of Display Symbols**

#### 15.2.1 Showing the Seven-segment Display in the Basic Menu

| Symbol | Function                                 | Comment                                                                             |
|--------|------------------------------------------|-------------------------------------------------------------------------------------|
| H-     | Limit value H1                           | Deactivation value of control function                                              |
| SPE    | Power, Speed                             | Indicates the percentage of the pump capacity in SIO mode                           |
| H-5    | Limit value H2                           | Switch-on value of the "Parts control" signal output (when NO output is configured) |
| н-2    | Hysteresis h2                            | Hysteresis of "Parts control" signal output                                         |
| ЕВГ    | Ventilation time                         | Ventilation time setting for time-controlled blowoff                                |
| cAL    | Zero-point adjustment (cali-<br>bration) | Calibrate vacuum sensor, zero point = ambient pressure                              |

| Symbol | Function                                      | Comment                                                                                                    |
|--------|-----------------------------------------------|----------------------------------------------------------------------------------------------------|
| ctr    | Energy-saving function, con-<br>trol function | <ul><li>For switching between control and speed settings</li><li>Only for SIO mode (hidden in IO-Link mode)</li></ul>                          |
|        | Switching on the control function             | rotation speed control                                                                                                    |
| oFF    | Deactivation of control func-<br>tion         | <ul><li>Sustained suction</li><li>Rotation speed setting</li></ul>                                                                             |
|        | Leakage rate                                  | $- \lfloor$ – setting for the maximum permissible leakage in mbar/s                                                                            |
| E - 1  | Evacuation time                               | Maximum permitted evacuation time in milliseconds (ms) configurable                                                                            |
| bLo    | Blow off function                             | Menu for configuring the blow off function                                                                                                    |
| - E -  | Externally controlled blowoff                 | The "Blowoff" valve is controlled directly via the "Blowoff" signal input.                                                                     |
| -E     | Internally time-controlled<br>blowoff         | The "Blowoff" valve is automatically activated for the time period set as soon as the device leaves "Suction" mode.                            |
| E-F    | Externally time-controlled blowoff            | The blowoff pulse is controlled externally via the "Blowoff" input. (triggered externally, time can be set)                                    |
| SSE    | Soft Start                                    | The startup current is limited to approx. 600 mA. The pump starts at approx. 30 percent power and over about 400 ms it ramps up to 90 percent. |
| 0-2    | Signal output 2                               | Configure signal output 2                                                                                                    |
| o - 3  | Signal output 3                               | Configure signal output 3                                                                                                    |
|        | Normally open contact                         | Configuration of the signal outputs as normally open con-<br>tacts                                                                             |
|        | Normally closed contact                       | Configure the signal outputs as normally closed contacts                                                                                       |
| FA 1   | Transistor function of the in-<br>puts        | NPN/PNP switching for the inputs                                                                                                    |
| 690    | Transistor function of the outputs            | NPN/PNP switching for the outputs                                                                                                    |
| PnP    | PNP signal type                               | All input and output signals switch according to PNP (input / output on = $24 \text{ V}$ ).                                                    |
| nPn    | NPN signal type                               | All input and output signals switch according to NPN (input / output on = 0 V).                                                                |
| י חט   | Vacuum unit                                   | Vacuum unit in which display values are shown                                                                                                  |
| - 68   | Vacuum in mbar                                | The displayed vacuum is shown in mbar.                                                                                                    |
| - 28   | Vacuum in kPa                                 | The displayed vacuum is shown in kPa.                                                                                                    |
| – ,H   | Vacuum in inHg                                | The displayed vacuum is shown in inchHg.                                                                                                    |
| PS ,   | Vacuum level in psi                           | The displayed vacuum level is shown in psi.                                                                                                    |
| dly    | Switch-off delay                              | Configure the switch-off delay of OUT <sub>2</sub>                                                                                             |
| dPY    | Display                                       | Parameter for rotating the display screen                                                                                                    |
| SEd    | Default display setting                       | Display screen not rotated (default)                                                                                                    |
| rEd    | Display setting rotated                       | Display screen rotated by 180°                                                                                                    |
| Eco    | ECO mode                                      | Setting ECO mode                                                                                                    |
| oFF    | No ECO mode                                   | ECO mode deactivated – the display remains on                                                                                                  |
| Lo     | Display dimmed                                | The brightness of the display is reduced by 50 percent.                                                                                        |

#### 15.2.2 Showing the Seven-segment Display in the Configuration Menu

| Symbol | Function             | Comment                                                                |
|--------|----------------------|------------------------------------------------------------------------|
|        | ECO mode on          | ECO mode is activated – the display switches off                       |
| P In   | PIN code             | Entry of the PIN code for unlocking the menu                           |
| Loc    | Menu locked          | The keypad remains locked after an incorrect PIN code is en-<br>tered. |
|        | Menu locked (unlock) | The buttons and menus are unlocked.                                    |
| -65    | "Clear all" (reset)  | Reset values to factory settings                                       |

#### 15.2.3 Showing the Seven-segment Display in the System Menu

| Symbol | Function         | Comment                                           |
|--------|------------------|---------------------------------------------------|
|        | Counter 1        | Counter for suction cycles (suction signal input) |
| 662    | Counter 2        | Shows the operating time of the pump in hours     |
| Soc    | Software version | Displays the current software version             |
| Art    | Part number      | The part number is displayed                      |
| Sor    | Serial number    | The serial number is displayed                    |

#### **15.3 Declarations of Conformity**

#### 15.3.1 EU Declaration of Conformity

The manufacturer Schmalz confirms that the product CobotPump ECBPi described in these operating instructions fulfills the following applicable EU directives:

| 2014/30/EU | Electromagnetic Compatibility |
|------------|-------------------------------|
| 2011/65/EU | RoHS Directive                |

The following harmonized standards were applied:

| EN ISO 12100       | Safety of machinery — General principles for design — Risk assessment and risk reduction                                                            |
|--------------------|----------------------------------------------------------------------------------------------------|
| EN ISO 10218-2     | Industrial Robots – Safety Requirements – Part 2: Robot Systems and Integra-<br>tion                                                                |
| EN 61000-6-1       | Electromagnetic Compatibility - Immunity                                                                                                    |
| EN 61000-6-2+AC    | Electromagnetic compatibility (EMC) - Part 6-2: Generic standards - Immunity for industrial environments                                            |
| EN 61000-6-3+A1+AC | Electromagnetic compatibility (EMC) - Part 6-3: Generic standards - Emission standard for residential, commercial and light-industrial environments |
| EN 61000-6-4+A1    | Electromagnetic compatibility - Part 6-4: Generic standards - Emission stan-<br>dard for industrial environments                                    |
| EN IEC 63000       | Technical documentation for the assessment of electrical and electronic products with respect to the restriction of hazardous substances            |

Additional technical standards and specifications were applied:

EN ISO 9409-1 Manipulating industrial robots – Mechanical interfaces – Part 1: Plates

The EU Declaration of Conformity valid at the time of product delivery is delivered with product or made available online. The standards and directives cited here reflect the status at the time of publication of the operating and assembly instructions.

#### 15.3.2 UKCA Conformity

The manufacturer Schmalz confirms that the product described in these operating instructions fulfills the following applicable UK regulations:

| 2016 | Electromagnetic Compatibility Regulations                                                                     |
|------|----------------------------------------------------------------------------------------------------|
| 2012 | The Restriction of the Use of Certain Hazardous Substances in Electrical and Electronic Equipment Regulations |

The following designated standards were applied:

| EN ISO 12100       | Safety of machinery — General principles for design — Risk assessment and risk reduction                                                            |
|--------------------|----------------------------------------------------------------------------------------------------|
| EN ISO 10218-2     | Industrial Robots – Safety Requirements – Part 2: Robot Systems and Integra-<br>tion                                                                |
| EN 61000-6-1       | Electromagnetic Compatibility - Immunity                                                                                                    |
| EN 61000-6-2+AC    | Electromagnetic compatibility (EMC) - Part 6-2: Generic standards - Immunity for industrial environments                                            |
| EN 61000-6-3+A1+AC | Electromagnetic compatibility (EMC) - Part 6-3: Generic standards - Emission standard for residential, commercial and light-industrial environments |
| EN 61000-6-4+A1    | Electromagnetic compatibility - Part 6-4: Generic standards - Emission stan-<br>dard for industrial environments                                    |
| EN IEC 63000       | Technical documentation for the assessment of electrical and electronic products with respect to the restriction of hazardous substances            |
| EN ISO 9409-1      | Manipulating industrial robots – Mechanical interfaces – Part 1: Plates                                                                             |

The Declaration of Conformity (UKCA) valid at the time of product delivery is delivered with the product or made available online. The standards and directives cited here reflect the status at the time of publication of the operating and assembly instructions.

# IO-Link Data Dictionary

..... 

П

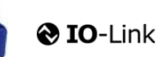

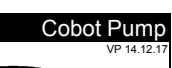

SCHMALZ

| J-Link implementation |  |                     |  |  |  |  |  |
|-----------------------|--|---------------------|--|--|--|--|--|
|                       |  | IO-Link Version 1.1 |  |  |  |  |  |
| Vendor ID             |  | 234 (0x00EA)        |  |  |  |  |  |
| Device ID             |  | 100310 (0x0187D6)   |  |  |  |  |  |
| SIO-Mode              |  | Yes                 |  |  |  |  |  |
| Baudrate              |  | 38.4 kBd (COM2)     |  |  |  |  |  |
| Minimum cycle time    |  | 3.4 ms              |  |  |  |  |  |
| Processdata input     |  | 4 byte              |  |  |  |  |  |
| Processdata output    |  | 2 byte              |  |  |  |  |  |
|                       |  |                     |  |  |  |  |  |

| Process Data In  | Name                                                           | Bits                         | Acc<br>ess  | Remark                                                                                                    |
|------------------|----------------------------------------------------------------|------------------------------|-------------|----------------------------------------------------------------------------------------------------|
|                  | Signal H2 (part present)                                       | 0                            | ro          | Vacuum is over H2 & not yet under H2-h2                                                                                                    |
|                  | Signal H1 (in Control range)                                   | 1                            | ro          | Vacuum value wthin In setpoint area (only in setpoint mode)                                                                                                    |
|                  | control mode                                                   | 2                            | ro          | 1 = Speed demand<br>0 = setpoint for control                                                                                                    |
|                  | CM-Autoset acknowledged                                        | 3                            | ro          | Acknowledge that the Autoset function has been completed                                                                                                    |
| PD In Byte 0     | EPC-Select acknowledged                                        | 4                            | ro          | Acknowledge that EPC values 1 and 2 have been switched according to EPC-<br>Select:<br>0 - EPC-Select = 00<br>1 - otherwise                                                                                                    |
|                  | Signal H3 (part detached)                                      | 5                            | ro          | The part has been detached after a suction cycle                                                                                                    |
|                  | Device status                                                  | 76                           | ro          | 00 - [green] Device is working optimally<br>01 - [yellow] Device is working but there are warnings<br>10 - [orange] Device is working but there are severe warnings<br>11 - [red] Device is not working properly                                                                                                    |
| PD In Byte 1     | EPC value 1                                                    | 70                           | ro          | EPC value 1 (byte)<br>Holds 8bit value as selected by EPC-Select<br>(see PD Out Byte 0)                                                                                                    |
| PD In Byte 2     | EPC value 2, high-byte                                         | 70                           | ro          | EPC value 2 (word)                                                                                                    |
| PD In Byte 3     | EPC value 2, low-byte                                          | 70                           | ro          | (see PD Out Byte 0)                                                                                                    |
| Process Data Out | Name                                                           | Bits                         | Acc         | Remark                                                                                                    |
|                  |                                                                |                              |             |                                                                                                    |
|                  | Vacuum                                                         | 0                            | wo          | Vacuum on/off                                                                                                    |
|                  | Vacuum<br>Drop-off                                             | 0                            | wo wo       | Vacuum on/off<br>Activate Drop-off                                                                                                    |
|                  | Vacuum<br>Drop-off<br>control mode                             | 0<br>1<br>2                  | wo          | Vacuum on/off<br>Activate Drop-off<br>1 = Speed demand<br>0 = setpoint for control                                                                                                    |
|                  | Vacuum<br>Drop-off<br>control mode<br>CM Autoset               | 0<br>1<br>2<br>3             | wo wo wo wo | Vacuum on/off<br>Activate Drop-off<br>1 = Speed demand<br>0 = setpoint for control<br>Perform CM Autoset function                                                                                                    |
| PD Out Byte 0    | Vacuum Drop-off control mode CM Autoset EPC-Select             | 0 1 2 3 54                   | wo wo wo    | Vacuum on/off Activate Drop-off 1 = Speed demand 0 = setpoint for control Perform CM Autoset function Select the function of EPC values 1 and 2 in PD In (content is 2 bit binary coded integer) 0: EPC value 1 = actual power in % EPC value 1 = cAt-Warnings (see ISDU 146 for bit definitions) EPC value 2 = System vacuum (1 mbar) 1: EPC value 2 = CAt-Warnings (see ISDU 146 for bit definitions) EPC value 2 = Last measured free-flow vacuum (1 mbar) 2: EPC value 2 = Last measured free-flow vacuum (1 mbar) 3: EPC value 2 = Last measured free-flow vacuum (1 mbar) 3: EPC value 2 = Last measured free-flow vacuum (1 mbar) 3: EPC value 2 = Energy consumption of last suction cycle (Ws) Select Production Profile                                |
| PD Out Byte 0    | Vacuum Drop-off control mode CM Autoset EPC-Select Profile-Set | 0<br>1<br>2<br>3<br>54<br>76 | wo wo wo    | Vacuum on/off Activate Drop-off 1 = Speed demand 0 = setpoint for control Perform CM Autoset function Select the function of EPC values 1 and 2 in PD In (content is 2 bit binary coded integer) 0: EPC value 1 = actual power in % EPC value 2 = System vacuum (1 mbar) 1: EPC value 2 = CM-Warnings (see ISDU 146 for bit definitions) EPC value 2 = Evacuation time 11 (1 msec) 2: EPC value 2 = Last measured free-flow vacuum (1 mbar) 3: EPC value 1 = Drimary supply voltage (0.1 Volt) max 25,5V EPC value 2 = Energy consumption of last suction cycle (Ws) Select Production Profile (content is 2-bit binary coded integer) 0: C Activate Production Setup Profile P1 2: Activate Production Setup Profile P2 3: Activate Production Setup Profile P3 |

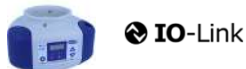

J. Schmalz GmbH Johannes-Schmalz-Str. 1, D 72293 Glatten T: +49 7443 2403-0 schmalz@schmalz.de

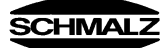

|           | _           |                  |                |                         |            |                   |     |                          |                                                                                                    |
|-----------|-------------|------------------|----------------|-------------------------|------------|-------------------|-----|--------------------------|----------------------------------------------------------------------------------------------------|
| ISDU      | Param       | eters            |                |                         |            |                   |     |                          |                                                                                                    |
| (all ISDU | Index       | Subindex 0 only) | Display        |                         |            |                   |     |                          |                                                                                                    |
| dec       | hex         | dec              | Appearan<br>ce | Parameter               | Data width | Value range       | ess | Default value            | Remark                                                                                                    |
| <b></b>   | Identif     | ication          |                |                         | <u> </u>   |                   |     |                          |                                                                                                    |
|           | ₽           | Device M         | anageme        | ent                     |            |                   |     |                          |                                                                                                    |
| 16        | 0x0010      | 0                | Vendor nar     | ne                      | 15 bytes   |                   | ro  | J. Schmalz GmbH          | Manufacturer designation                                                                                             |
| 17        | 0x0011      | 0                | Vendor tex     | t                       | 15 bytes   |                   | ro  | www.schmalz.com          | Internet address                                                                                                    |
| 18        | 0x0012      | 0                | Product na     | me                      | 32 bytes   |                   | ro  | ECBPi                    | General product name                                                                                                 |
| 19        | 0x0013      | 0                | Product ID     | 4                       | 32 bytes   |                   | ro  | ECBPI                    | General product name                                                                                                 |
| 20        | 0x0014      | 0                | Serial num     | her                     | 9 bytes    |                   | ro  | 999000002                | Serial number                                                                                                    |
| 22        | 0x0016      | 0                | Hardware r     | revision                | 2 bytes    |                   | ro  | 02                       | Hardware revison                                                                                                    |
| 23        | 0x0017      | 0                | Firmware n     | evision                 | 4 bytes    |                   | ro  | 1.00                     | Firmware revision                                                                                                    |
| 240       | 0x00F0      | 0                | Unique Dev     | vice Identification     | 20 bytes   |                   | ro  | 101421221005502341003101 | 10,14,2,1,3,2,2,0,100,2,38,0,234,Device ID, SerNr.,                                                                  |
| 241       | 0x00F1      | 0                | Feature Lis    | st                      | 11 bytes   |                   | ro  | 101421322100550          | 10,14,2,1,3,2,2,0,100,2,38                                                                                           |
| 250       | 0x00FA      | 0                | Article num    | iber                    | 14 bytes   |                   | ro  | 10.03.01.00314           | Order-Nr.                                                                                                    |
| 251       | 0x00FB      | 0                | Article revis  | sion                    | 2 bytes    |                   | ro  | 01                       | Article revision                                                                                                    |
| 252       | 0x00FC      | 0                | Production     | Code                    | 3 bytes    |                   | ro  | H17                      | code of production                                                                                                   |
| 254       | 0x00FE      | 0<br>Davias I a  | Product tex    | d (detailed)            | 64 bytes   |                   | ro  | ECBPi 12 24V-DC M12-8    | Order-Code (complete)                                                                                                |
| 24        | ₩<br>0×0019 |                  |                |                         | 0 32 butos |                   |     | ***                      | Daviasidantification                                                                                                 |
| 24        | 0x00F2      | 0                | Equipment      | identification: (tag 3) | 64 bytes   |                   | nw  | ***                      |                                                                                                    |
| 246       | 0x00F6      | 0                | Geolocatio     | n                       | 64 bytes   |                   | rw  | ***                      | OPC-UA Companion standard for auto-ID                                                                                |
| 247       | 0x00F7      | 0                | Weblink to     | IODD                    | 64 bytes   |                   | rw  | www.schmalz.com/xxx/     | User string to store web link to IODD file                                                                           |
| 248       | 0x00F8      | 0                | LINK to IO     | T-Server                | 64 bytes   |                   | rw  | myproduct.schmalz.com    | Web link to NFC app (base URL for NFC tag)                                                                           |
| 249       | 0x00F9      | 0                | Storage loo    | cation (tag 2)          | 032 bytes  |                   | rw  | ***                      | User string to store storage location                                                                                |
| 253       | 0x00FD      | 0                | Installation   | Date                    | 16 bytes   |                   | rw  | ***                      | User string to store date of installation                                                                            |
| <b>\$</b> | Param       | neter            |                |                         |            |                   |     |                          |                                                                                                    |
|           | 0           | Device Se        | ettings        |                         |            |                   |     |                          |                                                                                                    |
|           |             | <b></b>          | Comma          | inds                    |            |                   |     |                          |                                                                                                    |
|           |             |                  |                |                         |            |                   |     |                          | 0x05 (dec 5): Force upload of parameter data into the master                                                         |
| 2         | 0v0002      | 0                | System cor     | mmand                   | 1 byte     | 5, 130, 165, 167, | wo  | 0                        | 0x82 (dec 130): Reset device parameters to factory defaults<br>0xA5 (dec 165): Calibrate vacuum sensor               |
| 2         | 0,0002      | 0                | Gystern cor    | innand                  | 1 byte     | 168,169           |     | 0                        | 0xA7 (dec 167): Reset erasable counter<br>0xA8 (dec 168): Reset voltage min/max (Sensor & Actor) & Temperatur        |
|           |             |                  |                |                         |            |                   |     |                          | 0xA9 (dec 169): Reset vacuum min/max                                                                                 |
|           |             | Ψ                | Access         | Control                 | T          | 1                 | 1   |                          | Pit 0: record                                                                                                    |
| 12        | 0x000C      | 0                | Device acc     | ess locks               | 2 bytes    | 0,2, 4            | rw  | 0                        | Bit 1: no action<br>Bit 1: no action<br>Bit 2: local parameterization lock (lock many editing, value not changeable) |
|           |             |                  |                |                         |            |                   |     |                          | 0 = menu editing unlocked                                                                                            |
| 77        | 0x004D      | 0                | Pin            | Menu PIN code           | 2 bytes    | 0 - 999           | rw  | 0                        | <ul> <li>&gt;0 = menu editing locked with pin-code</li> </ul>                                                        |
|           |             |                  |                |                         |            | 0 - 3             |     |                          | Bit 0: NFC write lock<br>Bit 1: NFC disable                                                                          |
| 90        | 0x005A      | 0                | Extended E     | Device Access Locks     | 1 byte     | 8-10<br>16-19     | rw  | 0                        | Bit 2: reserved<br>Bit 3: local user interface locked (manual mode locked)                                           |
|           |             |                  |                |                         |            | 24-27             |     |                          | Bit 4: IO-Link event lock (suppress sending IO-Link events)<br>Bit 5-7 reserved                                      |
| 91        | 0x005B      | 0                | NFC PIN c      | ode                     | 2 bytes    | 0-999             | rw  | 0                        | Pass code for writing data from NFC app                                                                              |
|           |             | th.              | l nitial ac    |                         | · ·        |                   |     |                          |                                                                                                    |
|           |             | Ψ                | initial se     | ettings                 | 1          | 1                 | 1   | Ĩ                        |                                                                                                    |
| 69        | 0x0045      | 0                | blo            | Blow-off mode           | 1 byte     | 0 - 2             | rw  | 0                        | 0 = Externally controlled lay-down (-E-)<br>1 = Internally controlled lay-down - time-dependent (I-t)                |
|           |             |                  |                |                         |            |                   |     | -                        | 2 = Externally controlled lay-down - time-dependent (E-t)                                                            |
| 70        | 0x0046      | 0                | SST            | SoftStart               | 1byte      | 0-1               | rw  | 0                        | 0 = no SoftStart                                                                                                    |
|           | 0,0010      | 5                |                | Contolant               | 10,10      | 0.1               |     | °                        | 1 = SoftStart                                                                                                    |
| 71        | 0x0047      | 0                | o-2            | OUT2 function           | 1 byte     | 0 - 1             | rw  | 0                        | 0 = NO<br>1 = NC                                                                                                    |
| 72        | 0x0048      | 0                | o-3            | OUT3 function           | 1 byte     | 0 - 1             | rw  | 0                        | 0 = NO                                                                                                    |
| -         |             |                  |                |                         | -          |                   |     |                          | 1 = NC                                                                                                    |
| 73        | 0x0049      | 1                | tYI            | Signal type Input       | 1 byte     | 0 - 1             | rw  | 0                        | 0 = PNP<br>1 - NPN                                                                                                   |
|           |             |                  |                |                         |            |                   |     |                          |                                                                                                    |
| 70        | 0.0040      |                  | 0/0            | Qianal trans Output     | 4 5 4 5    | 0.4               |     |                          | 0 = PNP                                                                                                    |
| 73        | 0x0049      | 2                | 110            | Signal type Output      | 1 byte     | 0 - 1             | rw  | 0                        | 1 = NPN                                                                                                    |
|           |             |                  |                |                         |            |                   |     |                          | 0 = mbar<br>1 = kPa                                                                                                  |
| 74        | 0x004A      | 0                | uni            | Vacuum display unit     | 1 byte     | 0 - 3             | rw  | 0                        | 2 = inHg                                                                                                    |
|           | 1           |                  |                |                         |            |                   | 1   |                          | 0 = Off                                                                                                    |
| 75        | 0x004B      | 0                | dLY            | Output filter           | 1 byte     | 0 - 3             | rw  | 1                        | 1 = 10ms<br>2 = 50ms                                                                                                 |
|           |             |                  |                |                         |            |                   |     |                          | 3 = 200ms                                                                                                    |
| 76        | 0x004C      | 0                | Eco            | Eco-Mode (after 1 min)  | 1 byte     | 0 - 2             | rw  | 0                        | 1 = on (full eco mode with display switching off , only one point)                                                   |
|           |             |                  |                | . ,                     | -          |                   |     |                          | 2 - Lo (meaium eco mode with display dimmed to 50%)                                                                  |
| 79        | 0x004F      | 0                | dpy            | Display rotation        | 1 byte     | 0 - 1             | rw  | 0                        | U = standard<br>1 = rotated                                                                                          |

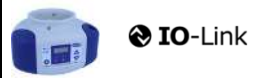

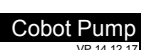

SCHMALZ

|     | Ψ      | Process S | settings                  | ings                                         |           |                                                 |    |      |                                                                      |
|-----|--------|-----------|---------------------------|----------------------------------------------|-----------|-------------------------------------------------|----|------|----------------------------------------------------------------------|
|     |        | 0         | Product                   | ion Setup - Profile P0                       |           |                                                 |    |      |                                                                      |
| 78  | 0x004E | 0         | ctr                       | control mode vacuum/speed                    | 1 bytes   | 0-1                                             | rw | 0    | 0 = vacuum as controlled value<br>1 = motor speed as controlle value |
| 100 | 0x0064 | 0         | H-1                       | Setpoint H1                                  | 2 bytes   | (998 >= H1 >=<br>(H2+H1*0,1))<br>& (H1 > H2+10) | rw | 550  | H1 - 10% has to be over H2<br>Unit: 1 mbar bzw. kPa, inHg, psi       |
| 101 | 0x0065 | 0         | SPE                       | Speed in %                                   | 1 bytes   | 0-100                                           | rw | 100  | Unit: %                                                              |
| 102 | 0x0066 | 0         | H-2                       | Setpoint H2                                  | 2 bytes   | (H1*0,9 >= H2 >=<br>(h2+2)                      | rw | 400  | Unit: 1 mbar                                                         |
| 103 | 0x0067 | 0         | h-2                       | Hyteresis h2                                 | 2 bytes   | (H2-2) >= h2 >= 10                              | rw | 20   | Unit: 1 mbar                                                         |
| 106 | 0x006A | 0         | tbL                       | Duration automatic drop off<br>(LavDownTime) | 2 bytes   | 100 - 9999                                      | rw | 2000 | Unit: 1 ms                                                           |
| 107 | 0x006B | 0         | t-1                       | Permissible evacuation time<br>(t1)          | 2 bytes   | 0, 10 - 9999                                    | rw | 1000 | Unit: 1 ms                                                           |
| 108 | 0x006C | 0         | -L-                       | Permissible leakage rate (L)                 | 2 bytes   | 1-999                                           | rw | 250  | Unit: 1 mbar/sec                                                     |
| 119 | 0x0077 | 0         | Profile nam               | e                                            | 132 bytes |                                                 | rw | ***  |                                                                      |
|     |        | <b></b>   | Product                   | ion Setup - Profile P1                       |           |                                                 |    |      |                                                                      |
| 181 | 0x00B5 | 0         | ctr                       |                                              | 1 bytes   | 0-1                                             | rw | 0    | Profile P-1                                                          |
| 182 | 0x00B6 | 0         | Setpoint H1               | 1                                            | 2 bytes   | 998 >= H1 >=<br>(H2+H1*0,1)                     | rw | 400  | (selected by PD Out 0 - Profile-Set = 1)                             |
| 183 | 0x00B7 | 0         | Speed SPE                 | in %                                         | 1 bytes   | 0-100                                           | rw | 100  |                                                                      |
| 184 | 0x00B8 | 0         | Setpoint H2               | 2                                            | 2 bytes   | (H1*0,9 >= H2 >=<br>(h2+2)                      | rw | 300  |                                                                      |
| 185 | 0x00B9 | 0         | Hysteresis                | h2                                           | 2 bytes   | (H2-2) >= h2 >= 10                              | rw | 15   |                                                                      |
| 186 | 0x00BA | 0         | Duration au<br>(LayDownT  | itomatic drop off<br>īme)                    | 2 bytes   | 100 - 9999                                      | rw | 1500 |                                                                      |
| 187 | 0x00BB | 0         | Permissible               | evacuation time                              | 2 bytes   | 0, 10 - 9999                                    | rw | 400  |                                                                      |
| 188 | 0x00BC | 0         | Permissible               | e leakage rate                               | 2 bytes   | 1 - 999                                         | rw | 250  |                                                                      |
| 199 | 0x00C7 | 0         | Profile nam               | e                                            | 132 bytes |                                                 | rw | ***  |                                                                      |
|     | 1      | ф         | Product                   | ion Setup - Profile P2                       | r         | 1                                               |    | 1    |                                                                      |
| 201 | 0x00C9 | 0         | ctr                       |                                              | 1 bytes   | 0-1                                             | rw | 0    | Profile P-2                                                          |
| 202 | 0x00CA | 0         | Setpoint H1               |                                              | 2 bytes   | 998 >= H1 >=<br>(H2+H1*0.1)                     | rw | 600  | (selected by PD Out 0 - Profile-Set = 2)                             |
| 203 | 0x00CB | 0         | Speed SPE                 | in %                                         | 1 bytes   | 0-100                                           | rw | 100  |                                                                      |
| 204 | 0x00CC | 0         | Setpoint H2               | 2                                            | 2 bytes   | (H1*0,9) >= H2 >=<br>(h2+2)                     | rw | 500  |                                                                      |
| 205 | 0x00CD | 0         | Hysteresis                | h2                                           | 2 bytes   | (H2-2) >= h2 >= 10                              | rw | 15   |                                                                      |
| 206 | 0x00CE | 0         | Duration au               | Itomatic drop off (layDownTime)              | 2 bytes   | 100 - 9999                                      | rw | 2000 |                                                                      |
| 207 | 0x00CF | 0         | Permissible               | evacuation time                              | 2 bytes   | 0, 10 - 9999                                    | rw | 600  |                                                                      |
| 208 | 0x00D0 | 0         | Permissible               | e leakage rate                               | 2 bytes   | 1 - 999                                         | rw | 250  |                                                                      |
| 219 | 0x00DB | 0         | Profile nam               | le                                           | 132 bytes |                                                 | rw | ***  |                                                                      |
|     |        | ф         | Product                   | ion Setup - Profile P3                       |           |                                                 |    |      |                                                                      |
| 221 | 0x00DD | 0         | ctr                       |                                              | 1 bytes   | 0-1                                             | rw | 0    | Profile P-3                                                          |
| 222 | 0x00DE | 0         | Setpoint H1               | I                                            | 2 bytes   | 998 >= H1 >=<br>(H2+H1*0,1)                     | rw | 700  | (selected by PD Out 0 - Profile-Set = 3)                             |
| 223 | 0x00DF | 0         | Speed SPE                 | in %                                         | 1 bytes   | 0-100                                           | rw | 100  |                                                                      |
| 224 | 0x00E0 | 0         | Setpoint H2               | 2                                            | 2 bytes   | (H1*0,9) >= H2 >=<br>(h2+2)                     | rw | 600  |                                                                      |
| 225 | 0x00E1 | 0         | Hysteresis                | h2                                           | 2 bytes   | (H2-2) >= h2 >= 10                              | rw | 15   |                                                                      |
| 226 | 0x00E2 | 0         | Uuration au<br>(layDownTi | me)                                          | 2 bytes   | 100 - 9999                                      | rw | 2000 |                                                                      |
| 227 | 0x00E3 | 0         | Permissible               | evacuation time                              | 2 bytes   | 0, 10 - 9999                                    | rw | 1000 |                                                                      |
| 228 | 0x00E4 | 0         | Permissible               | e leakage rate                               | 2 bytes   | 1-999                                           | rw | 250  |                                                                      |
| 239 | 0x00EF | 0         | Profile nam               | e                                            | 132 bytes |                                                 | rw | ***  |                                                                      |

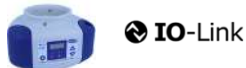

J. Schmalz GmbH Johannes-Schmalz-Str. 1, D 72293 Glatten T: +49 7443 2403-0 schmalz@schmalz.de

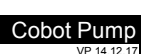

SCHMALZ

| #   |                    |            |                    |                              |            |  |          |   |                                                                                                    |  |
|-----|--------------------|------------|--------------------|------------------------------|------------|--|----------|---|----------------------------------------------------------------------------------------------------|--|
|     |                    |            |                    |                              |            |  |          |   |                                                                                                    |  |
|     | ₩                  | Monitoring |                    |                              |            |  |          |   |                                                                                                    |  |
|     |                    | Ψ          | Process            | s Data                       |            |  | <u> </u> |   |                                                                                                    |  |
| 40  | 0x0028             | 0          | Process Da         | ita in Copy                  | see PD in  |  | ro       | - | Copy of currently active process data input (length see above)                                                                                        |  |
| 41  | 0x0029             | 0          | Process Da         | ita Out Copy                 | see PD out |  | ro       | • | Copy of currently active process data output (length see above)                                                                                       |  |
| 64  | 0x0040             | 0          | vacuum va          | ilue                         | 6 bytes    |  | ro       | - | subindex 0 for access to all primary supply voltage values                                                                                            |  |
| 64  | 0x0040             | 1          | vacuum va          | liue, live                   | 2 bytes    |  | ro       | - | Vacuum Value as measured by the device                                                                                                    |  |
| 64  | 0x0040             | 2          | Vacuum Va          | ilue, min                    | 2 bytes    |  | ro       | - | min. value of Vacuum Value as measured by the device - rest by ISDU 0x0002                                                                            |  |
| 64  | 0x0040             | 3          | vacuum va          | liue, max                    | 2 bytes    |  | ro       | • | max. value of Vacuum Value as measured by the device-rest by ISDU 0x0002                                                                              |  |
| 66  | 0x0042             | 0          | Primary sup        | opiy voltage                 | 6 bytes    |  | ro       | - | subindex 0 for access to all primary supply voltage values                                                                                            |  |
| 66  | 0x0042             | 1          | Primary sup        | opiy voltage, live           | 2 bytes    |  | ro       | - | Primary supply voltage (US) as measured by the device (unit: 0.1 Volt)                                                                                |  |
| 66  | 0x0042             | 2          | Primary sup        | oply voltage, min            | 2 bytes    |  | ro       | - | min. value of primary supply voltage (unit: 0.1 Volt) - rest by ISDU 0x0002                                                                           |  |
| 66  | 0x0042             | 3          | Primary sup        | opiy voltage, max            | 2 bytes    |  | ro       | • | max. value of primary supply voltage (unit: 0.1 Volt) - rest by ISDU 0x0002                                                                           |  |
| 67  | 0x0043             | 0          | Auxiliary su       | pply voltage                 | 6 bytes    |  | ro       | - | subindex 0 for access to all auxiliary supply voltage values                                                                                          |  |
| 67  | 0x0043             | 1          | Auxiliary su       | pply voltage, live           | 2 bytes    |  | ro       | - | Auxiliary supply voltage (UA) as measured by the device (unit: 0.1 Volt)                                                                              |  |
| 67  | 0x0043             | 2          | Auxiliary su       | pply voltage, min            | 2 bytes    |  | ro       | - | min. value of auxiliary supply voltage (unit: 0.1 Volt) - rest by ISDU 0x0002                                                                         |  |
| 67  | 0x0043             | 3          | Auxiliary su       | pply voltage, max            | 2 bytes    |  | ro       | - | max. value of auxiliary supply voltage (unit: 0.1 Volt) - rest by ISDU 0x0002                                                                         |  |
| 68  | 0x0044             | 1          | Temperatur         | re live                      | 2 bytes    |  | ro       |   | Temperature (unit 0,1 °C)                                                                                                    |  |
| 68  | 0x0044             | 2          | Temperatur         | re min                       | 2 bytes    |  | ro       |   | Lowest measured Temperature since power-up (unit 0,1 °C)                                                                                              |  |
| 68  | 0x0044             | 3          | Temperatur         | re max                       | 2 bytes    |  | ro       |   | Highest measured Temperature since power-up (unit 0,1 °C)                                                                                             |  |
| 148 | 0x0094             | 0          | Evacuation         | time t0                      | 2 bytes    |  | ro       |   | Time from start of suction to H2 (unit: 1 ms)                                                                                                    |  |
| 149 | 0x0095             | 0          | Evacuation         | time t1                      | 2 bytes    |  | ro       |   | Time from H2 to H1 (unit: 1 ms)                                                                                                    |  |
| 160 | 0x00A0             | 0          | Leakage ra         | te                           | 2 bytes    |  | ro       |   | Leakage of last suction cycle (unit: 1 mbar/sec)                                                                                                    |  |
| 161 | 0x00A1             | 0          | Free-flow v        | acuum                        | 2 bytes    |  | ro       |   | Last measured free-flow vacuum (unit: 1 mbar)                                                                                                    |  |
| 164 | 0x00A4             | 0          | Max. reache        | ed vacuum in last cycle      | 2 bytes    |  | ro       |   | Maximum vacuum value of last suction cycle                                                                                                    |  |
|     | Communication Mode |            |                    |                              |            |  |          |   |                                                                                                    |  |
| 564 | 0x0234             | 0          | Communication Mode |                              | 1 byte     |  | ro       |   | Currently active communication mode:<br>0x00 = SIO mode<br>0x10 = IO-Link Revision 1.0 (set by master)<br>0x11 = IO-Link Revision 1.1 (set by master) |  |
|     |                    | ₽          | Counters           |                              |            |  |          |   |                                                                                                    |  |
| 140 | 0x008C             | 0          | cc1                | Vacuum-on counter            | 4 bytes    |  | ro       |   | Total number of suction cycles (stored all 300 cycles)                                                                                                |  |
| 141 | 0x008D             | 0          | cc2                | total time of suction        | 4 bytes    |  | ro       |   | total time of suction (unit sec.) (stored all 50 sec.)                                                                                                |  |
| 142 | 0x008E             | 0          | cc3                | Condition Monitoring counter | 4 bytes    |  | ro       |   | Total number of warnings (stored all 50 sec.)                                                                                                    |  |
| 143 | 0x008F             | 0          | ct1                | Vacuum-on counter            | 4 bytes    |  | ro       |   | Can be reset by System Command "Reset erasable counters"                                                                                              |  |
| 144 | 0x0090             | 0          | ct2                | total time of suction        | 4 bytes    |  | ro       |   | Can be reset by System Command "Reset erasable counters"                                                                                              |  |
| 145 | 0x0091             | 0          | ct3                | Condition Monitoring counter | 4 bytes    |  | ro       |   | Can be reset by System Command "Reset erasable counters"                                                                                              |  |

#### . . . .

|       |         | <b>@</b> 10 | <b>D</b> -Link                |          |    | J. Schmatz GmbH<br>Johannes-Schmatz-Str. 1, D 72293 Glatten<br>T: +49 7443 2403.0<br>schmatz@schmalz.de                                                                                                    |
|-------|---------|-------------|-------------------------------|----------|----|----------------------------------------------------------------------------------------------------|
| ₽     | Diagno  | osis        |                               |          |    |                                                                                                    |
|       | ₽       | Device S    | Status                        |          |    |                                                                                                    |
| 32    | 0x0020  | 0           | Error Count                   | 2 byte   | ro | - Errors since power-on or reset                                                                                                    |
| 36    | 0x0024  | 0           | Device Status                 | 1 byte   | ro | 0 = Device is operating properly (GN)     1 = Maintenance required (Yellow)     2 = Out of Spec (Yellow - Red)     3 = Functional check (Yellow - Red)     4 = Failure (red)                                                                                                    |
| 37    | 0x0025  | 0           | Detailed Device Status        | 20*3byte | ro | Information about currently pending events (Event-List)<br>Byte 1: 0x74 = error, 0xE4 = warning, 0xD4 = message<br>Byte 23 = ID Event Code (see below)                                                                                                    |
| 138   | 0x008A  | 1           | Extended Device Status - Type | 1 byte   | ro | Extended Device Status - Type (see below) 0x10: Device operation pro                                                                                                    |
| 138   | 0x008A  | 2           | Extended Device Status - ID   | 2 byte   | ro | Event Code of current device status (see table below)                                                                                                    |
| 139   | 0x008B  | 0           | NFC Status                    | 1 byte   | ro | Result of recent NFC activity:<br>0x00: Data valid, write finished successfully<br>0x23: Write failed: Write access locked<br>0x30: Write failed: parameter(s) out of range<br>0x31: value greater then limit<br>0x32: value lesser then limit<br>0x41: Write failed: parameter set inconsistent<br>0xA2: VFC not available<br>0xA3: Write failed: invalid authorisation<br>0xA2: NFC not available<br>0xA3: Write failed: invalid data structure<br>0xA5: Write pending<br>0xA6: NFC internal error |
| 130   | 0x0082  | 0           | Active error code             | 1 byte   | ro | 00 = No error<br>Bit 0 = Electronik error<br>Bit 1 = Sensor Voltage to low<br>Bit 2 = Sensor Voltage overrun<br>Bit 3 = Actor Voltage to low<br>Bit 4 = Actor Voltage to low<br>Bit 5 = Sensor Voltage less then 18V<br>Bit 6 = Sensor Calibration failed<br>Bit 7 = reserved EEPROM                                                                                                    |
|       | <b></b> | Conditio    | n Monitoring [CM]             |          | t  |                                                                                                    |
| 46.0  | 0x0092  | 0           | Condition monitoring          | 1 Bit    | ro | reserved                                                                                                    |
| 146.1 | 0x0092  | 0           | Condition monitoring          | 1 Bit    | ro | 1 = Evacuation time t1 above limit [t-1] last cycle                                                                                                    |
| 46.2  | 0x0092  | 0           | Condition monitoring          | 1 Bit    | ro | 1 = Leakage rate above limit [-L-] last cycle                                                                                                    |
| 146.3 | 0x0092  | 0           | Condition monitoring          | 1 Bit    | ro | 1 = H1 not reached in suction cycle last cycle                                                                                                    |
| 146.4 | 0x0092  | 0           | Condition monitoring          | 1 Bit    | ro | 1 = Free-flow vacuum > (H2-h2) but < H1 last cycle                                                                                                    |
| 146.5 | 0x0092  | 0           | Condition monitoring          | 1 Bit    | ro | 1 = Primary voltage US outside of optimal range                                                                                                    |
| 146.6 | 0x0092  | 0           | Condition monitoring          | 1 Bit    | ro | 1 = Actuator voltage UA outside of optimal range                                                                                                    |
| 146.7 | 0x0092  | 0           | Condition monitoring          | 1 Bit    | ro | Temperature over 50°C                                                                                                    |
|       | <b></b> | Energy I    | Monitoring [EM]               |          |    | · · · · ·                                                                                                    |
| 157   | 0x009D  |             | Energy consumption per cycle  | 2 bytes  | ro | Energy consumption of last suction cycle (unit: 1 Ws)                                                                                                    |
|       | 4       | Predictiv   | ve Maintenance [PM]           | · ·      |    |                                                                                                    |
|       |         |             |                               |          |    |                                                                                                    |
| 162   | 0x00A2  | 0           | Quality (tightness)           | 1 byte   | ro | Quality of last suction cycle (unit: 1 %)                                                                                                    |
| 400   | 0,0043  | 0           | Performance (flow)            | 1 byte   | ro | Last measured performance level (unit: 1 %)                                                                                                    |

#### Event Codes of IO-Link Events and ISDU 138 (Extended Device Status)

| Event Codes of IO-Link Events and ISDU 138 (Extended Device Status) |        |  |                                                   |              |                              |                          |                                                   |
|---------------------------------------------------------------------|--------|--|---------------------------------------------------|--------------|------------------------------|--------------------------|---------------------------------------------------|
| Event code                                                          |        |  | Event name                                        | Event type   | Extended Device Status -Type |                          | Remark                                            |
| dec                                                                 | hex    |  |                                                   |              |                              |                          |                                                   |
| 4096                                                                | 0x1000 |  | General malfunction                               | Error        | 0x81                         | Defect lower             | E01: internal error                               |
| 6144                                                                | 0x1800 |  | Calibration OK                                    | Notification | -                            |                          | Calibration offset 0 set successfully             |
| 6145                                                                | 0x1801 |  | Calibration failed                                | Notification | -                            |                          | E03: Sensor calibration failed                    |
| 35841                                                               | 0x8C01 |  | Simulation active                                 | Warning      | 0x21                         | Warning lower            | Manual Mode activ                                 |
| 20736                                                               | 0x5100 |  | General Power supply fault                        | Error        | 0x42                         | Critical Condition upper | E07:Primary supply Voltage US to low (21,6/18,8V) |
| 20752                                                               | 0x5110 |  | Primary supply voltage overrun                    | Warning      | 0x42                         | Critical Condition upper | E17: Primary supply Voltage US to high (26,4/28V) |
| 20754                                                               | 0x5112 |  | Actor voltage to low                              | Warning      | 0x42                         | Critical Condition upper | E05: Actor Voltage UA to low (21,6/18,8V)         |
| 6162                                                                | 0x1812 |  | Actor voltage overrun                             | Warning      | 0x42                         | Critical Condition upper | E15: Actor Voltage UA to high (26,4/ 28V)         |
| 6156                                                                | 0x180C |  | CM:Primary voltage US outside of optimal<br>range | Warning      | 0x22                         | Warning upper            | Primary voltage US outside of optimal range       |
| 6157                                                                | 0x180D |  | CM:Actor voltage UA outside of optimal<br>range   | Warning      | 0x22                         | Warning upper            | Actor voltage UA outside of optimal range         |
| 16384                                                               | 0x4000 |  | CM: temperature out of range                      | Warning      | 0x22                         | Warning upper            | temperature over 50°C                             |
| 6152                                                                | 0x1808 |  | CM: Evacuation time t1 above limit [t-1]          | Warning      | 0x21                         | Warning lower            | Evacuation time t1 above limit [t-1]              |
| 6153                                                                | 0x1809 |  | CM: Leakage rate above limit [-L-]                | Warning      | 0x21                         | Warning lower            | Leakage rate above limit [-L-]                    |
| 6154                                                                | 0x180A |  | CM: H1 not reached in suction cycle               | Warning      | 0x22                         | Warning upper            | H1 not reached in suction cycle                   |
| 6155                                                                | 0x180B |  | CM: Free-flow vacuum > (H2-h2) but < H1           | Warning      | 0x21                         | Warning lower            | Free-flow vacuum > (H2-h2) but < H1               |
| 6161                                                                | 0x1811 |  | EEPROM Error                                      | Error        | 0x81                         | Defect lower             | wrong Data in EEPROM or EEPROM fault              |

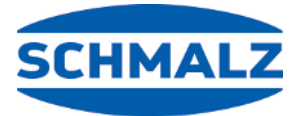

# At Your Service Worldwide

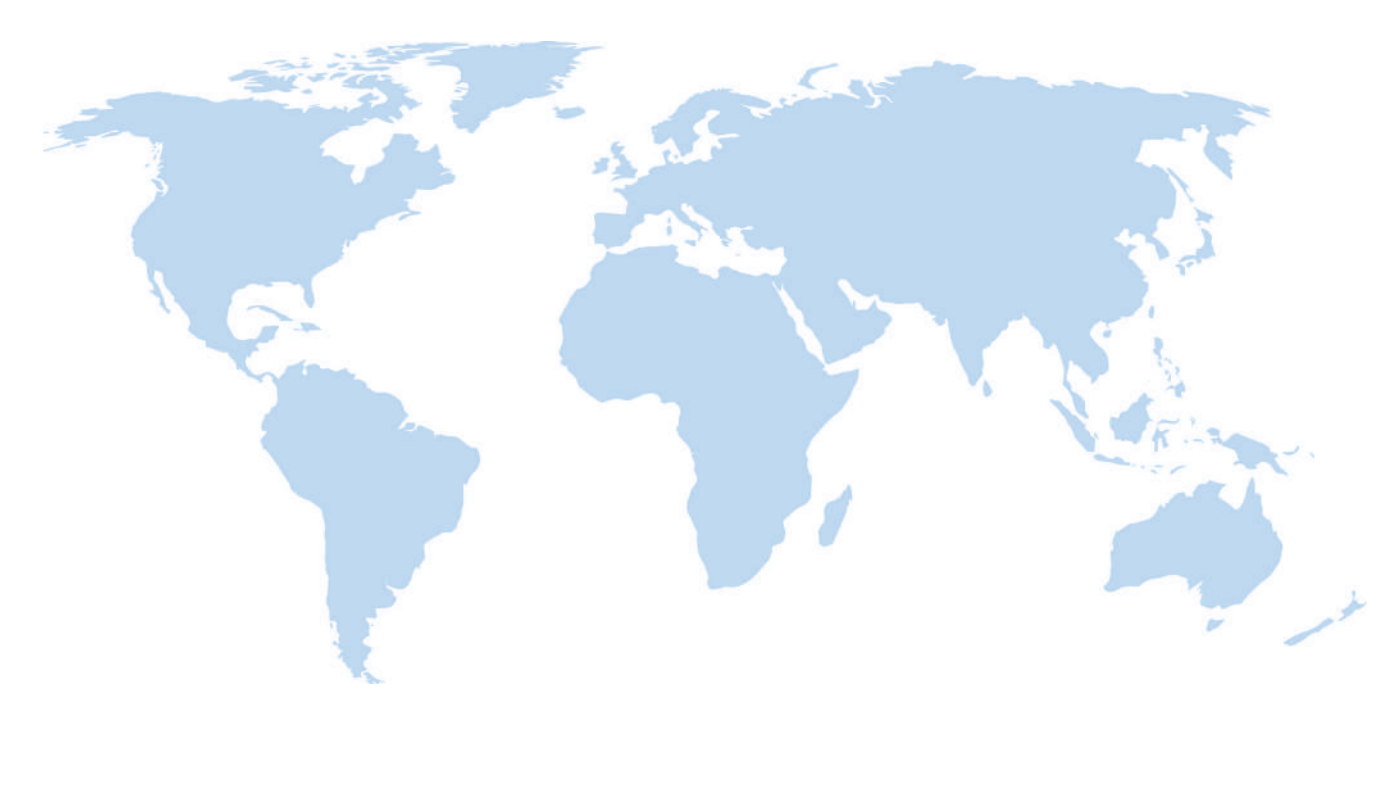

# Vacuum automation

WWW.SCHMALZ.COM/AUTOMATION

# Handling systems

WWW.SCHMALZ.COM/EN-US/VACUUM-LIFTERS-AND-CRANE-SYSTEMS

#### J. Schmalz GmbH

Johannes-Schmalz-Str. 1 72293 Glatten, Germany T: +49 (0) 7443 2403-0 schmalz@schmalz.de WWW.SCHMALZ.COM